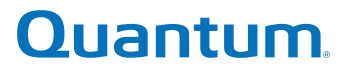

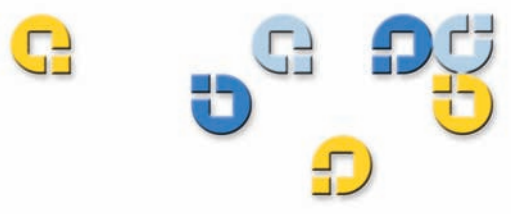

ユーザーズ ガイド ユーザーズ ガイド ユーザーズ ガイド ユーザーズ ガイド ユーザーズ ガイド ユーザーズ ガイド

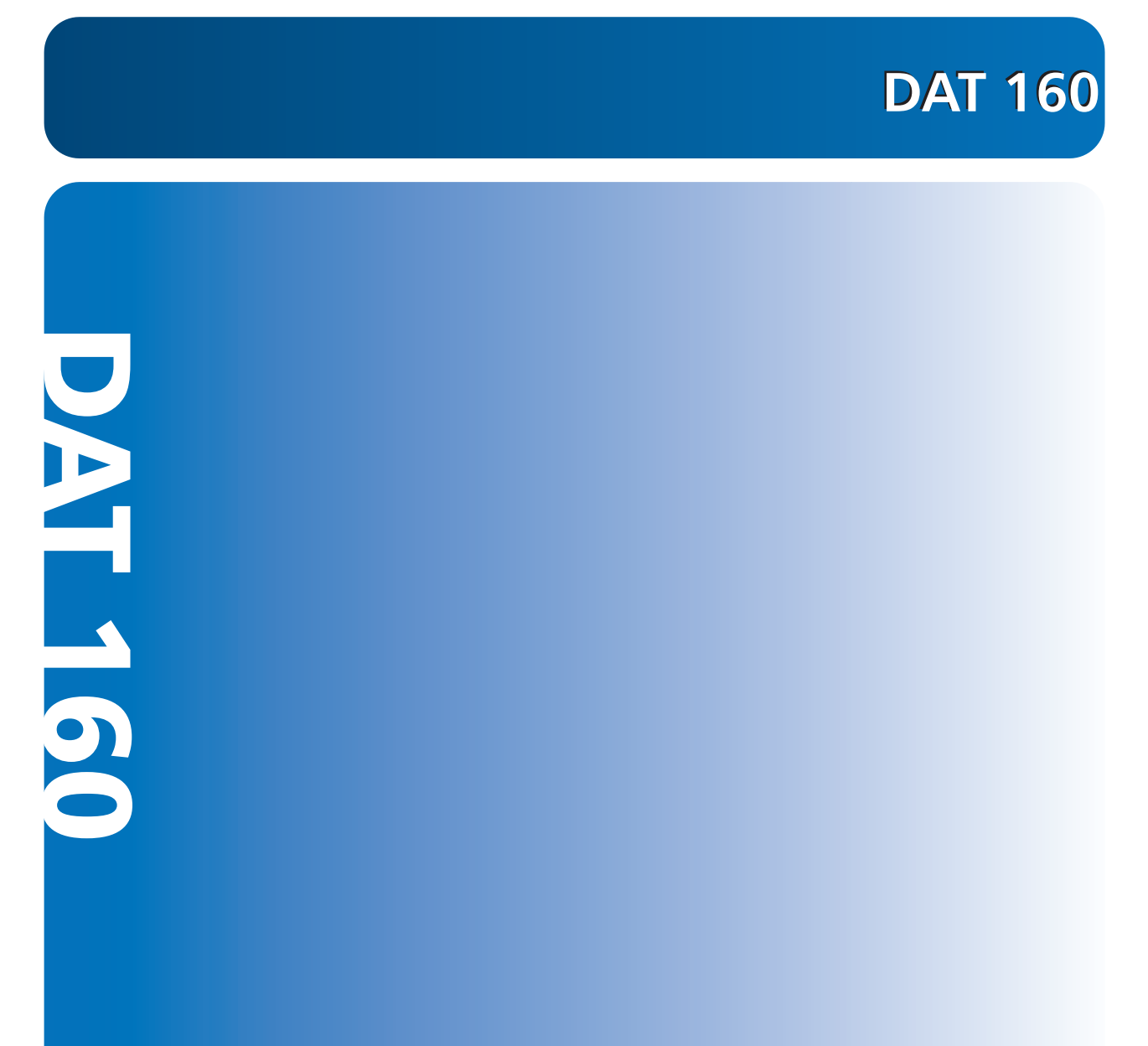

81-81794-01 A01

Quantum DAT 160 ユーザーズ ガイド、P/N 81-81794-01 A01、2007 年 3 月。Made in USA.

#### 著作権情報

Copyright 2007 by Quantum Corporation. All rights reserved.

このマニュアルのコピー権は、著作権法により限定されています。Quantum Corporation の書面による事前の許可な しに、コピーや適応品を作成することは法律により禁じられており、法侵害として処罰の対象となります。

© Copyright 2005-2007 Hewlett-Packard Development Company, L.P.

このドキュメントは、Quantum のために Hewlett-Packard Company("HP")によって作成されています。HP および Quantum はいずれも、本書に関して、暗黙的な商用性および特定の目的への適合性を含む(ただし必ずしもこれらに限定されず)いかなる保証も行いません。HP および Quantum はいずれも、本書内の誤りや、本書の提供、品質、または使用に関する偶発的または間接的な損傷に責任を負わないものとします。

このドキュメントには、著作権で保護されている占有情報が含まれています。HP および Quantum からの書面による事前の同意がある場合を除き、このドキュメントのいかなる部分も複写、複製、または別の言語に翻訳することはできません。

HP および Quantum はいずれも、本書中の技術的あるいは校正上の誤り、省略に対して責任を負いかねます。この 情報は、いかなる保証もなく「現状のまま」提供され、予告なく変更されることがあります。Quantum 製品に対す る保証については、当該製品の明示的な限定保証規定書に記載されています。本書のいかなる内容も、新たな保証を 追加するものではありません

#### 商標情報

Quantum および Quantum のロゴはすべて Quantum Corporation の登録商標です。ここで言及されるその他の商標 は、各社に属します。

前書き

第2章

| 第1章 | はじめに             | 1 |
|-----|------------------|---|
|     | 製品の概要            |   |
|     | 容量および転送速度        |   |
|     | テープ ドライブ コンポーネント |   |
|     | LED 表示内容と対処方法    |   |
|     |                  |   |

内部テープ ドライブの取り付け

| ドライブの開梱            | 8 |
|--------------------|---|
| 取り付けを始める前に         | 8 |
| 必要な道具              | 9 |
| 静電気損傷の防止           | 9 |
| ドライブの取り付け          |   |
| ドライブのデフォルト SCSI 設定 |   |
| 取り付けベイの準備          |   |
| 取り付け金具の取り付け        |   |
| 取り付けレール            |   |
| ドライブの取り付け          |   |
| USB ケーブルの接続        |   |
|                    |   |

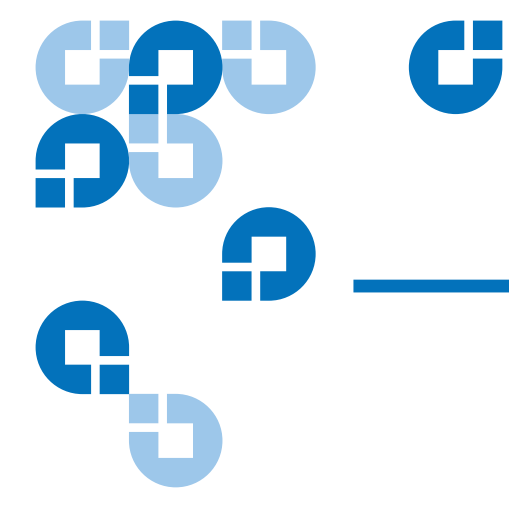

7

iii

xi

25

36

| どのケーブルを使うかを決める                 |    |
|--------------------------------|----|
| USB ケーブルをサーバーに接続する             |    |
| 電源ケーブルと USB ケーブルをテープ ドライブに接続する | 18 |
| 電源ケーブルおよび SCSI ケーブルの接続         | 19 |
| SCSI ターミネータの取り付け場所             |    |
| SCSI 終端設定のチェック                 |    |
| ドライブの固定                        | 22 |
| 取付けの完了                         |    |
| テープドライブの登録                     |    |
|                                |    |

## 第3章

## 外部テープ ドライブの取付け

| 電源ケーブルおよび USB ケーブルの接続       26         SCSI テープ ドライブの接続       27         取り付けを始める前に       27         SCSI バス タイプが重要な理由       28         ドライブのデフォルト設定確認       28         ドライブの SCSI ID のチェック       29         SCSI ケーブルの接続       31         SCSI 終端処理のチェック       32         電源ケーブルの接続       33         取付けの完了       34         テープドライブの登録       35 | ドライブの開梱               |  |
|----------------------------------------------------------------------------------------------------|-----------------------|--|
| SCSI テープドライブの接続       27         取り付けを始める前に       27         SCSI バスタイプが重要な理由       28         ドライブのデフォルト設定確認       28         ドライブの SCSI ID のチェック       29         SCSI ケーブルの接続       31         SCSI 終端処理のチェック       32         電源ケーブルの接続       33         取付けの完了       34         テープドライブの登録       35                                          | 電源ケーブルおよび USB ケーブルの接続 |  |
| 取り付けを始める前に27SCSI バス タイプが重要な理由28ドライブのデフォルト設定確認28ドライブの SCSI ID のチェック29SCSI ケーブルの接続31SCSI 終端処理のチェック32電源ケーブルの接続33取付けの完了34テープドライブの登録35                                                                                                    | SCSI テープ ドライブの接続      |  |
| SCSI バス タイプが重要な理由.       28         ドライブのデフォルト設定確認.       28         ドライブの SCSI ID のチェック.       29         SCSI ケーブルの接続.       31         SCSI 終端処理のチェック.       32         電源ケーブルの接続.       33         取付けの完了.       34         テープドライブの登録.       35                                                                                              | 取り付けを始める前に            |  |
| ドライブのデフォルト設定確認                                                                                                    | SCSI バス タイプが重要な理由     |  |
| ドライブの SCSI ID のチェック                                                                                                    | ドライブのデフォルト設定確認        |  |
| SCSI ケーブルの接続       31         SCSI 終端処理のチェック       32         電源ケーブルの接続       33         取付けの完了       34         テープドライブの登録       35                                                                                                    | ドライブの SCSI ID のチェック   |  |
| SCSI 終端処理のチェック                                                                                                    | SCSI ケーブルの接続          |  |
| 電源ケーブルの接続                                                                                                    | SCSI 終端処理のチェック        |  |
| 取付けの完了                                                                                                    | 電源ケーブルの接続             |  |
| テープドライブの登録                                                                                                    | 取付けの完了                |  |
|                                                                                                    | テープドライブの登録            |  |

## 第4章

## テープドライブを運用する

| 適切なメディアの使用        | . 36 |
|-------------------|------|
| WORM カートリッジ       | . 37 |
| カートリッジを取り扱う       | . 38 |
| カートリッジのロード        | . 39 |
| ブランク カートリッジの初期化   | . 40 |
| カートリッジのアンロード      | . 40 |
| DAT カートリッジの書き込み防止 | . 41 |
| テープ ヘッドのクリーニング    | . 42 |

44

53

56

## トラブルシューティング

| 全般的な手順                      | 44 |
|-----------------------------|----|
| 最適な性能を実現するための USB インストールの確認 | 46 |
| USB ドライバに関する一般的な質問          | 50 |
| カートリッジの問題                   | 50 |

## 付録 A

## 改定されたファームウェアのロード

| ファームウェアのアップグレード方法  |    |
|--------------------|----|
| ファールウーアカートリッジの使いす  | E1 |
| ファームウエア ルードリッシの使い人 | 94 |

## 付録 B

## SCSI 設定ガイド

| Quantum DAT デバイスの SCSI         |    |
|--------------------------------|----|
| SCSIの用語                        |    |
| SCSI バスのセットアップ                 |    |
| SCSI ID                        |    |
| SCSI ID の確認                    |    |
| Quantum DAT ドライブ上の SCSI ID の設定 |    |
| SCSI の終端                       | 60 |
| 内部ドライブ                         | 60 |
| 外部ドライブ                         | 61 |
| リムーバブル ドライブ                    |    |
| SCSI ケーブル                      |    |
| ケーブル長                          |    |
| ケーブルの品質                        | 64 |
| SE および LVD インターフェイスに関する注       | 64 |
|                                |    |

## 付録 C

## USB 設定ガイド

| Quantum DAT デバイスの USB | 66 |
|-----------------------|----|
| USBの用語                | 66 |
| USB ネットワークのセットアップ     | 68 |
| USB ケーブル              | 69 |

## 66

# 

义

| 図1   | このこのユーザーズガイドが対象とするドライブ                 | . 2 |
|------|----------------------------------------|-----|
| 図 2  | 前面パネル コンポーネント                          | .4  |
| 図 3  | SCSI ドライブのみ –<br>内部テープドライブのジャンパ設定      | 11  |
| 図 4  | サーバーのカバーを外す                            | 12  |
| 図 5  | 取り付けねじを付ける                             | 14  |
| 図 6  | テープ ドライブの取り付け                          | 15  |
| 図 7  | 内部 4 ピン コネクタの位置<br>( 古いスタイルのピン レイアウト ) | 16  |
| 図 8  | 4 ピン USB ポートに接続する<br>(古いスタイルのピン レイアウト) | 17  |
| 図 9  | USB ケーブルを接続する                          | 18  |
| 図 10 | 電源ケーブルを接続する                            | 19  |
| 図 11 | 電源ケーブルおよび SCSI ケーブルを接続する               | 20  |
| 図 12 | 内部テープ ドライブの SCSI 終端設定の 2 例             | 21  |
| 図 13 | ドライブの固定。固定用ハードウェアは<br>必要ありません。         | 22  |
| 図 16 | 電源ケーブルおよび USB ケーブルの接続                  | 27  |
| 図 17 | SCSI ID の設定                            | 30  |

| 図 18 | SCSI ケーブルの接続                                  | 31 |
|------|-----------------------------------------------|----|
| 図 19 | 外部テープ ドライブの SCSI 終端設定の 2 例                    | 33 |
| 図 20 | 電源ケーブルの接続                                     | 34 |
| 図 21 | 外部ドライブでのカートリッジのロード                            | 39 |
| 図 22 | 外部ドライブ前面パネルのイジェクト ボタン                         | 41 |
| 図 23 | DAT カートリッジの書き込み防止                             | 42 |
| 図 24 | Windows の [ デバイス マネージャ ] に表示された<br>USB コントローラ | 48 |
| 図 25 | 内部ドライブの SCSI 終端                               | 61 |
| 図 26 | 外部ドライブの SCSI 終端                               | 62 |
| 図 27 | デイジーチェーンした外部ドライブの SCSI 終端                     | 62 |

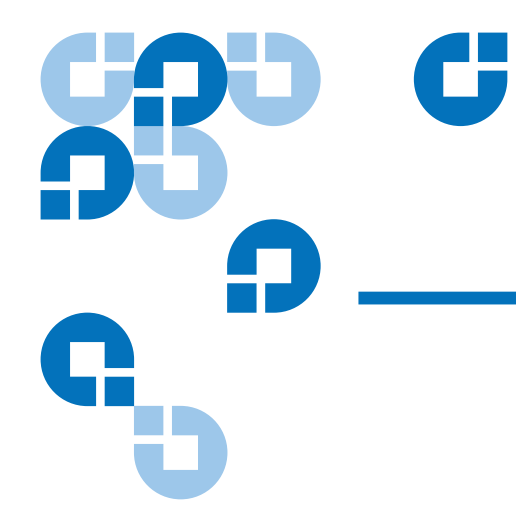

表

| 表1  | 電源条件                           | 3    |
|-----|--------------------------------|------|
| 表 2 | LED 表示内容と対処方法                  | 5    |
| 表3  | SCSI ドライブのみ – テープ ドライブのデフォルト設定 | 10   |
| 表 4 | サポートされている SCSI バス タイプ          | . 28 |
| 表 5 | 外部テープ ドライブのデフォルト設定             | . 29 |
| 表 6 | ドライブとそのサポート メディアとを一致させる        | . 37 |
| 表 7 | カートリッジ ガイドライン および潜在問題          | . 38 |

| <u>68</u> 0 | C                                                                                                    |
|-------------|----------------------------------------------------------------------------------------------------|
| <b>.</b>    | 前書き                                                                                                    |
| G           | 本書には、Quantum のお客様およびシステム プロフェッショナル向け<br>に DAT 160 テープ ドライブに関する情報が記載されています。<br>この章では、本書の目的、対象範囲、および対象読者について説明しま<br>す。また、本書で使用されている表記規則も記載されています。 |
| 目的          | 本書では、DAT 160 外部および内部テープ ドライブの取付け、設定、お<br>よび保守を行う方法について説明します。本書には、DAT 160 ドライブ<br>に関する以下の情報が記載されています。                                            |
|             | <ul> <li>クイック インストール</li> <li>テープ ドライブを取付ける (内部および外部ドライブに特化)</li> <li>テープ ドライブの基本的な運用</li> </ul>                                                |

- LED の解釈
- トラブルシューティング

対象読者

本書は、DAT 160 ドライブを所有および運用するユーザーを対象に ÅA ドライブの取付け、セットアップ、および保守に関する情報が記載され ています。

本書の構成

本書は、DAT 160 ドライブの起動や運用に必要な情報がすばやく見つけ られるように編集されています。

本書は次のように構成されています。

- 「<u>第1章、はじめに</u>」には、可能な限り最短の時間でテープドライ ブをセットアップし、作動させるためのクイックスタート説明を記 載しています。
- 「<u>第2章、内部テープドライブの取り付け</u>」では、内部 DAT 160 ド ライブの取付け方法について説明します。
- 「<u>第3章、外部テープドライブの取付け</u>」では、外部テープドライ ブの取付け方法について説明します。
- 「<u>第4章、テープドライブを運用する</u>」では、ドライブの操作方法を 説明します。
- 「<u>第5章、トラブルシューティング</u>」ではトラブルシューティング手順について説明します。
- 「<u>付録 A、改定されたファームウェアのロード</u>」では、テープ ドライ ブのファームウェアのアップグレードの方法を説明します。
- <u>付録 B、SCSI 設定ガイド</u>
- <u>付録 C、USB 設定ガイド</u>

この文書の終わりには詳細な索引があります。

#### 表記上の規則

このマニュアルでは次の表記規則を使用します。

- **注**: 主要項目に関する重要情報を強調します。
- **注意**: 機器損傷の可能性があることを示し、機器への損傷を防ぐために記載されています。
- 警告: 人体上の安全に危険を及ぼす可能性があることを示し、負傷 を防ぐために記載されています。

#### 関連文書

次の文書には、このテープ ドライブに関連する内容が記載されていま す。

| 文書番号     | 文書タイトル                    | 文書説明                                           |
|----------|---------------------------|------------------------------------------------|
| 81-81795 | DAT 160 クイック ス<br>タート ガイド | テープ ドライブの取付けおよび作<br>動方法について簡単な手順が記載<br>されています。 |

ご使用のテープドライブおよびカートリッジに関する情報が必要な場合は、該当製品のマニュアルを参照してください。

#### SCSI-2 仕様書

SCSI-2 通信仕様書は、1990年3月9日付けで提案されている情報システムの米国標準規格です。コピーが次のところから入手できます。

Global Engineering Documents 15 Inverness Way, East Englewood, CO 80112 米国内フリーダイヤル (800) 854-7179 または (303) 397-2740

#### 連絡先

Quantum 会社連絡先一覧を以下に示します。

#### Quantum 本社

この文書または他の Quantum 製品のご注文は、以下までお問い合わせ ください。

Quantum Corporation 141 Innovation Drive Irvine, CA 92617 U.S.A. 電話 +1 (949) 856-7800 米国内フリーダイヤル +1 (800) 284-5101

#### 技術文書

既存のマニュアルに対するご意見は、次の宛先まで電子メールにてお寄 せください。

doc-comments@quantum.com

#### Quantum ホーム ページ

Quantum のホームページアドレスは次のとおりです。

www.guantum.com

#### カスタマーサポート

Quantum カスタマーサポート部門は、24 時間のヘルプデスクを以下から提供しております。

|    | 北 / 南米 :        | (国際電話国番号)1 (949) 725-2100 または<br>(800) 284-5101   |
|----|-----------------|---------------------------------------------------|
|    | アジア / 環太平洋:     | (国際電話国番号 )+61 7 3839 0988                         |
|    | 欧州 / 中東 / アフリカ: | (国際電話コード)+ 44 (0) 1256 848748                     |
|    | カスタマ サポート部門へ    | のファックス送信先:                                        |
|    | 北 / 南米 :        | (国際電話国番号)1 (949) 725-2176                         |
|    | アジア / 環太平洋:     | (国際電話国番号 )+61 7 3839 0955                         |
|    | 欧州 / 中東 / アフリカ: | (国際電話コード)+ 44 (0) 1256 848777                     |
| カス | タマ サポート部門への     | 電子メール宛先                                           |
|    | 南北アメリカ:         | www.quantum.com/am/service_support/<br>Index.aspx |
|    |                 |                                                   |

- アジア / 環太平洋: apachelp@quantum.com
- 欧州 / 中東 / アフリカ: eurohelp@quantum.com

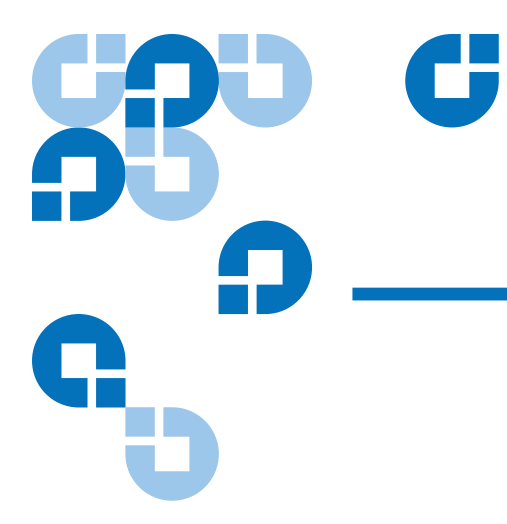

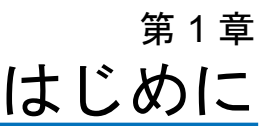

この章は、可能な限り最短の時間で、内部または外部テープ ドライブを セットアップし、作動させるための手順を説明しています。

以下はこの章のトピックです。

- <u>製品の概要</u>
- <u>テープ ドライブ コンポーネント</u>
- **注**: 内部ドライブのセットアップ手順は<u>第2章</u>、外部ドライブの セットアップ手順は<u>第3章</u>を参照してください。

# 製品の概要

お買い上げいただい製品は、最高の性能と信頼性を誇る DAT ドライブ です。DAT 160 ドライブは、最新技術を導入した高信頼性かつ高耐久性 テープ ドライブのエンジニアリングに対する弊社の献身の賜物です。

高性能・大容量データストレージを必要とするコンピュータ環境向けに 設計された DAT 160 ドライブは 3.5 インチのメカニズムに基づくもの で、外部および内部テープ ドライブがご利用いただけます(図1 を 参照)。 図1 このこの ユーザーズガイドが 対象とするドライブ

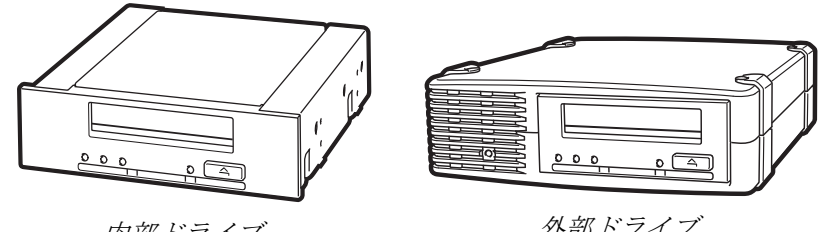

内部ドライブ

外部ドライブ

特性

以下のリストに DAT 160 ドライブの主機能の概要を示します。

- LVD / Ultra Wide SCSI 接続
- 3.5 インチ ハーフハイト空間への取付け向け 3.5 インチ内部フォーム ファクタ
- 3.5 インチ ハーフハイト ドライブを 出荷時に、5.25 インチ取り付け レールおよび 5.25 インチ ハーフハイト空間への取付け用ベゼルに取 付け
- 世界各国の電源を自動的に感知する機能を搭載した外部サブシステ L
- 各種のネイティブデータストレージ容量をサポート(容量および転) 送速度 を参照)
- ・ 高速バックアップのための高速転送(容量および転送速度を参照)
- ・ 高度なハードウェア圧縮により、ドライブの非圧縮容量 80 GB を圧
   縮することで160GBと2倍に拡張可(容量および転送速度を参照)。
- 高性能 SCSI ピーク時転送速度。
- 3 つのレベルの ECC (エラー訂正コード) と4 ヘッド設計による RAW (Read-After-Write) エラー検出および訂正機能(訂正不可エ ラー率 10<sup>15</sup> ビットに1 ビット未満)
- セットアップパラメータを格納して現場でのファームウェアのアッ プグレードを可能とするフラッシュ メモリ
- 自動的に行なわれる電源投入時の自己診断テスト (POST)

#### アプリケーション

DAT 160 はワークステーション、サーバー、ネットワーク / エンタープ ライズ アプリケーションに理想的です。これらのアプリケーションには 以下のようなものがあるが、これらに限りません。

- 大容量固定ディスクのバックアップ
- システム間のデータ受け渡し
- ネットワーク サーバー
- オンラインデータ収集
- あらゆる種類のテキスト、グラフィック、マルチメディア情報のためのニアライン2次ストレージ
- アーカイブストレージ

#### 容量および転送速度

DAT 160 テープ容量は以下のとおり

- テープ長: 155 m
- ネイティブ容量: 80 GB
- 圧縮容量: 160 GB 圧縮比率 2.1
- ネイティブ転送速度 6.9 MB/ 秒

表1 電源条件

| 電圧  | 電圧 標準電流 最大 |        |
|-----|------------|--------|
| 5V  | 1.54 A     | 1.61 A |
| 12V | 0.26 A     | 1.3 A  |

# テープ ドライブ コンポーネント

図2に、テープドライブの主要コンポーネントを図解します。

図2 前面パネル コンポーネント

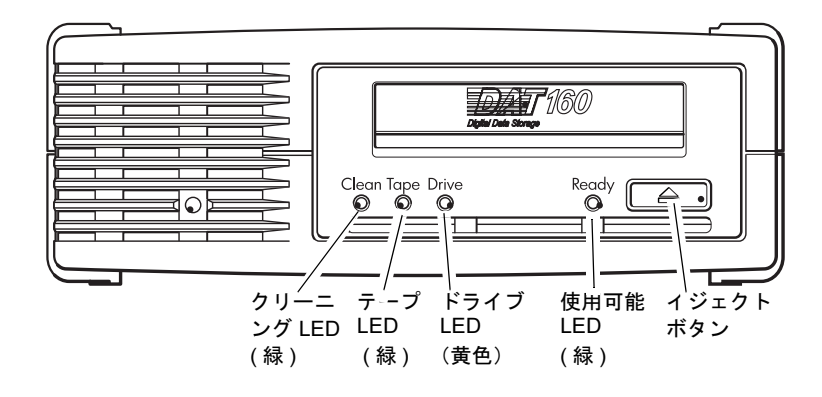

# LED 表示内容と対処方法

<u>表2</u>に、DAT 160前面パネル上の LED 表示内容とその対処方法を示し ます。

#### 表2 LED 表示内容と対処方法

| LED 表示内容                                      | 原因                                        | 対処方法                                                                                               |
|-----------------------------------------------|-------------------------------------------|----------------------------------------------------------------------------------------------------|
| $\bigcirc \bigcirc \bigcirc \bigcirc \bullet$ |                                           |                                                                                                    |
| クリーニング テープ メデ                                 | ィア 使用可能                                   |                                                                                                    |
| 0000                                          | ドライブに給電されてい<br>ない、故障、ファーム<br>ウェア アップグレード中 | ドライブの電源がオンになっていることを確認す<br>る。電源スイッチをオンにすると緑の LED が点<br>灯する。                                         |
| 全LED がオフ                                      | に電源を入れなおした、<br>またはメディアが入って<br>いない。        | 点灯しない場合は、電源ケーブルの接続を調べ、<br>必要ならケーブルを交換する。モニターまたは他<br>のデバイスの電源ケーブルを使って、接続に問題<br>がないことを調べる。           |
|                                               |                                           | 電源が入っていることが確認されたにもかかわら<br>ず、全 LED がオフのままであれば、ドライブを<br>電源を入れなおすかリセットする。それでもオフ<br>のままであれば、サービスに連絡する。 |
| $\bigcirc \bigcirc \bigcirc \bigcirc \bullet$ | ドライブは作動できる状<br>態になっている。                   | なし。正常。                                                                                             |
| 使用可能LED がオン                                   |                                           |                                                                                                    |
| ○ ○ ○ -\\$\-                                  | ドライブの正常動作中<br>(読み取り、書き込み)                 | なし。<br>ドライブがファームウェアのアップグレード中                                                                       |
| 使用可能 LED が点滅                                  |                                           | は、リセットまたは電源の入れ直しをしないこ<br>と。                                                                        |
|                                               | ドライブのクリーニング<br>が必要。                       | クリーニング カートリッジを挿入する。<br>クリーニングした後、新しい、または良好なことがわ                                                    |
| クリーニング LED が<br>点滅                            |                                           | かっているデータカートリッジを挿入してもクリーニ<br>ング LED が点滅し続ける場合は、サービスに連絡す<br>る。                                       |
| • • • • •                                     | クリーニング中。                                  | なし。クリーニングが終わると、クリーニング<br>カートリッジは取り出される。                                                            |
| 使用可能 LED が点滅<br>し、クリーニング<br>LED がオン           |                                           | クリーニング サイクルの完了には最高5分まで<br>かかることがある。                                                                |

#### 第 1 章 はじめに LED 表示内容と対処方法

| LED 表示内容                                | 原因                                       | 対処方法                                                                                               |
|-----------------------------------------|------------------------------------------|----------------------------------------------------------------------------------------------------|
|                                         | 現在挿入されているテー<br>プまたは取り出された<br>テープに問題が検出され | テープ カートリッジを取り出す。正しいフォー<br>マットのカートリッジを使用していることを確認<br>する。                                            |
| テープ LED が点滅                             | た。                                       | カートリッジを挿入しなおす。それでもまだテー<br>プ LED が点滅するか、続くバックアップ中に点<br>滅し始めたら、新しい、または良好であることが<br>わかっているカートリッジを挿入する。 |
|                                         |                                          | テープ LED がオフになったら、故障が疑われる<br>テープ カートリッジを廃棄する。それでもオフ<br>にならない場合は、サービスに連絡する。                          |
| $\bigcirc \bigcirc \bigcirc - \bigcirc$ | ドライブ メカニズムに<br>よってエラーが検出され<br>た。         | 新しいカートリッジを挿入する。それでもエラー<br>のままであれば、電源を入れ直すかドライブをリ<br>セットする。                                         |
| ドライブ LED が点滅                            |                                          | ドライブ LED がオンのままであれば§サービスに<br>連絡する。                                                                 |
| ○ -☆☆                                   | ファームウェアのダウン<br>ロードに問題がある。                | カートリッジを挿入して LED 表示をクリアする。<br>点滅が続く場合は、サービスに連絡する。                                                   |
| ドライブ、テープ、<br>使用可能LED が点滅                |                                          |                                                                                                    |

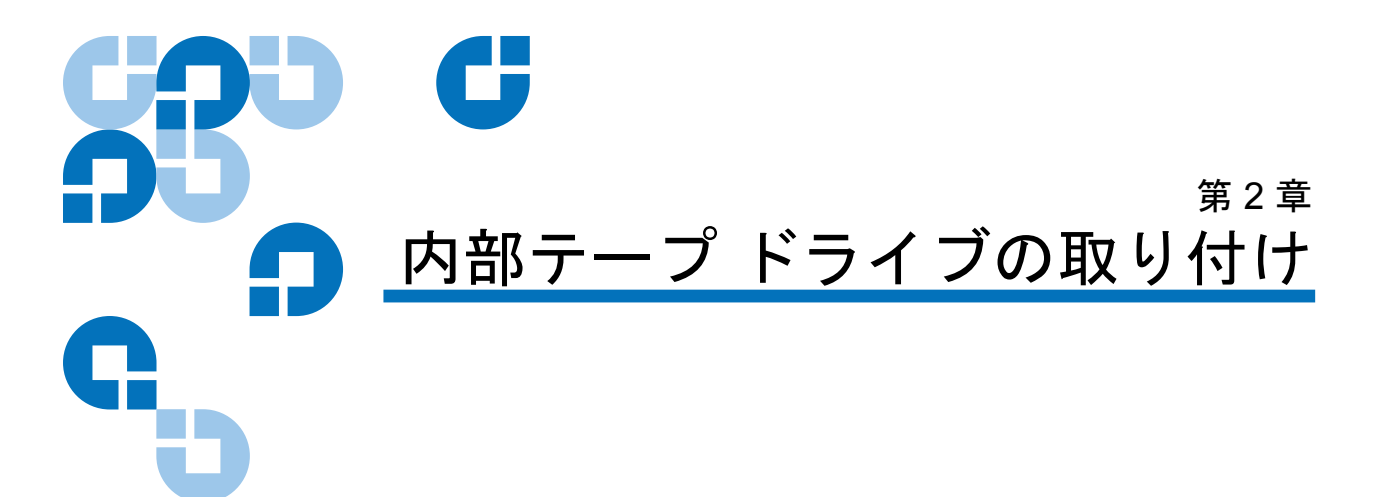

この章では DAT 160 ドライブの取り付け方法を説明します。 以下はこの章のトピックです。

- <u>ドライブの開梱</u>
- 取り付けを始める前に
- <u>必要な道具</u>
- 静電気損傷の防止
- <u>ドライブの取り付け</u>
- <u>ドライブのデフォルト SCSI 設定</u>
- 取り付けべイの準備
- 取り付け金具の取り付け
- <u>USB ケーブルの接続</u>
- <u>電源ケーブルと USB ケーブルをテープ ドライブに 接続する</u>
- <u>電源ケーブルおよび SCSI ケーブルの接続</u>

**注**: 外部ドライブをお持ちの場合、取り付けの説明は「<u>第3章</u>」 を参照してください。

# ドライブの開梱

ドライブ パッケージの内容の梱包を解く前に、出荷用コンテナに損傷が ないか調べます。コンテナに損傷が見つかった場合は、直ちに出荷元ま でお知らせください。

パッケージを開梱する際は、パッケージリストを参照してパッケージの 内容を確認してください。足りないものや損傷しているものがある場合 は、直ちに購入店にお問い合わせください。

#### 注: 内部テープ ドライブは、3.5 インチのハーフハイト ベイと 5.25 インチのハーフハイト ベイ用の2種類があります。これ らの2種類のドライブは、5.25 インチのドライブには両サイ ドに取り付けブラケットがあり、前面ベゼルが異なる以外は、 全く同じです。

# 取り付けを始める前に

内部テープ ドライブの取り付けには、内部テープ ドライブに添付され る内容物の他に次の品目が必要です。

- SCSI ドライブのみ
  - ホストコンピュータ内に正しく取り付けおよび設定されている SCSIホストバスアダプタ
  - SCSI リボン ケーブルとターミネータ
- USB ドライブのみ
  - USB 2.0 ポート
- 3.5 インチまたは 5.25 インチ ハーフハイト ベイ
- 内部テープドライブをサポートするバックアップアプリケーション ソフトウェア内部 DAT 160 テープドライブでテスト済みの最新の バックアップソフトウェアアプリケーションのリストは、弊社の Web サイト www.quantum.com/am/service\_support/Index.aspx をご覧く ださい。

必要な道具

必要な道具を以下に挙げます。各取り付け要件に応じて、さらに別の品 目を要する場合があります。

- プラスのドライバー
- マイナスのドライバー (コンピュータにマイナスのねじがある場合)
- トルクス(TORX) ドライバー(コンピュータにトルクスのねじがある場合)

#### 静電気損傷の防止

内部テープ ドライブには、静電気放電 (ESD) によって損傷されやすい非 常にデリケートなコンポーネントが含まれています。ドライブを取り扱 う際は、ESD による損傷を受けないように細心の注意を払ってくださ い。

ドライブを取り扱う前に、ドライブへの損傷を防止するための ESD 対策 の説明をお読みください。

- ドライブに触れるときは ESD 防止用接地リスト バンドを着用する か、同様の ESD 防止手段を取ってください。リスト バンドが肌に密 着していることを確認してください。ドライブに触れる必要のある 作業が終わるまでリスト バンドを外さないでください。
- 帯電防止用の袋からドライブを取り出す前に、金属面または接地面 に触れ、身体に蓄積した静電気を放出してください。
- ドライブ、他の機器、衣服間の接触を避けてください。リストバンドは身体上の ESD 電圧からドライブを保護するだけで、衣服上のESD 電圧はドライブの損傷を引き起こす可能性があります。
- 未使用時は、ドライブを帯電防止用の袋に入れて保管してください。
- ドライブは縁のみを持ってください。プリント基板には触れないで ください。
- ドライブは、常に帯電防止用の袋の上に置くか、その中に入れ、静 電気放電 (ESD)による損傷を受けないようにしてください。

# ドライブの取り付け

## ドライブのデフォルト SCSI

設定

内部テープ ドライブにはさまざまなデフォルト設定がなされています。

- ジャンパは、ドライブ背面の SCSI インターフェイスと電源コネクタの間にあります。
- SCSIの設定を変更した場合、新しい設定を有効にするにはドライブの電源を切ってから入れ直す必要があります。

これらの設定は、要件に応じて変更する必要がある場合があります。 <u>表3</u>に記載されているデフォルト設定を調べて、変更する必要があるか どうかを判断してください。

**注**: これらのジャンパピンの設定は、SCSI ドライブのみ適用され ます。

 これらのデフォルト設定に変更の必要がない場合は、12ページの<u>取</u> り付けベイの準備に進みます。

表 3 SCSI ドライブのみ — テープ ドライブのデフォルト 設定

| パラメータ                | デフォルト設定                                                         |
|----------------------|-----------------------------------------------------------------|
| SCSI ID              | 3                                                               |
| SCSI コントローラ          | 7                                                               |
| ホスト オペレーティング<br>システム | Microsoft 2000、2003、XP Professional、および<br>Linux Kernels 2.6 以降 |

 注: デバイスには0~15から未使用のIDを割り当てます。SCSI ID7は使用しないでください。SCSIコントローラ用に予約されています。SCSI ID0は通常、起動ディスクに割り当てられており、テープドライブが専用 SCSIバスに接続されていない限り、この数字を使用しないでください。

#### 第2章 内部テープ ドライブの取り付け ドライブの取り付け

図 3 SCSI ドライブのみ — 内部テープドライブの ジャンパ設定

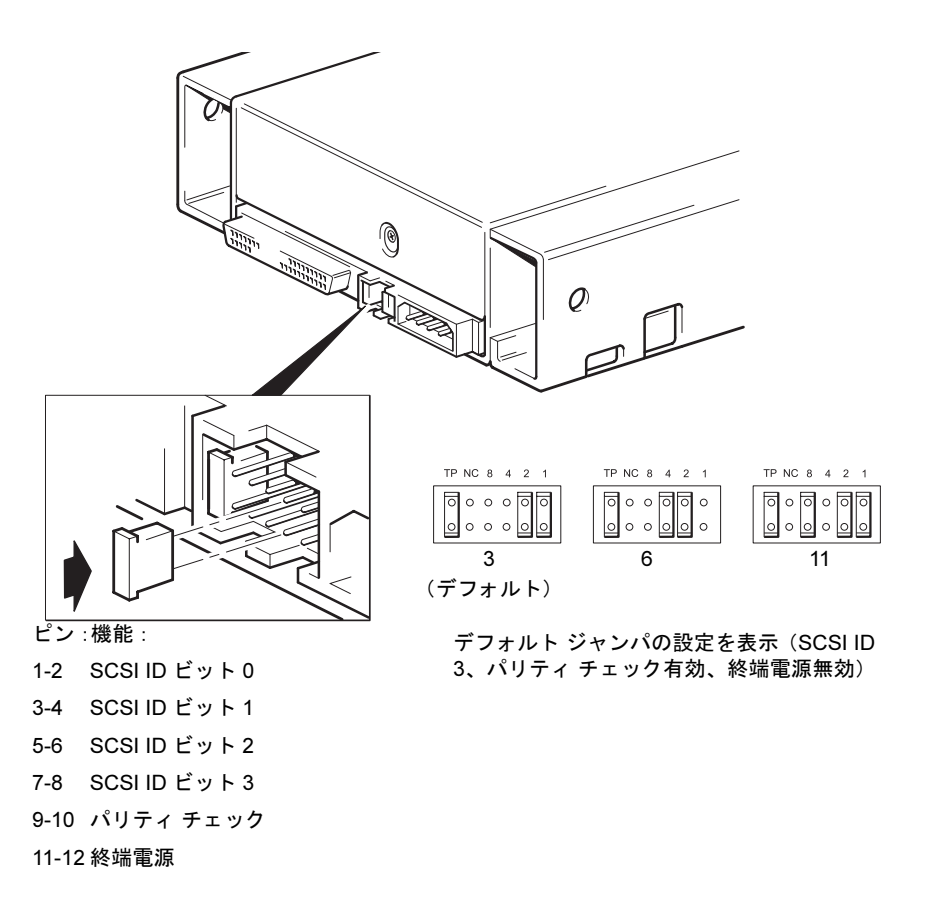

#### 手順

- **1** SCSI ID をデフォルトの3から変更する必要があるかを調べます。
- 2 必要なら、テープドライブの SCSI ID を変更します。

SCSI ID は、図3で示すように、ドライブの背面のピンのジャン パーを付け替えることで変更します。ピンセットまたは小型のプラ イヤを使って、ジャンパを設定したい ID のパターンに付け直しま す。TP ジャンパは外さないでください。常に設定されている必要が あります。

# 取り付けべイの準備

#### 注意: 怪我やサーバーまたはテープ ドライブの損傷を避けるため に、ドライブの取り付け作業中はサーバーの主電源を切って おいてください。

- 1 必要な道具と材料を揃えてください。
  - プラスのドライバー
  - マイナスドライバー(サーバーにマイナスねじがある場合)
  - トルクス(TORX)ドライバー(サーバーにトルクスのねじがある場合)
  - サーバーのマニュアル(取り付け作業中に参照するため)
- **2** 通常のシャットダウンを行って、サーバーおよび接続されている周辺機器の電源を切ります。
- **3** サーバーのマニュアルを参照して、サーバーのカバーと前面パネル を外します。

サーバーの内部での作業中、新しいドライブを取り付けるために他 のデバイスからの他の信号ケーブルや電源ケーブルを外す必要が生 じることがあります。そのような場合は、外したケーブルの位置と 接続を書きとめておいて後で正しく取り付けることができるように してください。

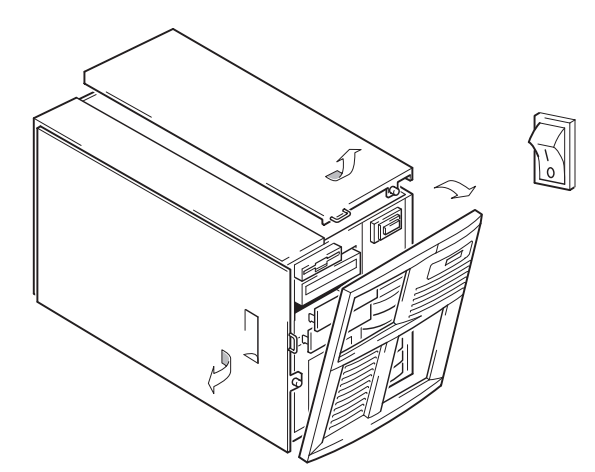

図4 サーバーのカバーを外す

4 これで、テープドライブを取り付ける準備が整いました。

# 取り付け金具の取り付け

テープ ドライブを取り付けるために特別なレールやその他のハードウェ アが必要な場合は、ここでそれらをテープ ドライブに取り付けてくださ い。特別なレールやその他の取り付け金具が必要でない場合は、<u>ドライ</u> ブの取り付けへ進みます。

- 注意: 静電気により電子コンポーネントが損傷する可能性があります。静電防止用のリストバンドが入手できる場合は必ず着用してください。ない場合は、サーバーから電源を切り、カバーを外した後、筐体上の塗装されていない金属部分に触れてください。同様に、ドライブを取り付ける前にその表面の塗装されていない金属部分に触れてください。
- **注**: テープ ドライブの付属品として供給された取り付け金具は、 図で示されているものと全く同じでない場合があります。

サーバーのモデルが異なると、取り付け方法も異なります。サーバーに はテープドライブをしっかり固定するためにロックメカニズムを使用 するものもあります。

サーバーのマニュアルで、正しい取り付け方と取り付け金具がサーバー で提供されているかを調べてください。

#### 取り付けレール

サーバーによっては、取り付けレールが必要な場合があります。サー バーのドライブベイのフィラーパネルに金属またはプラスチックの レールが付いている場合があります。

1 普通のプラス ドライバーを使って、適切なレールを取り付けてくだ さい。M3 ねじを使います。

M3 ねじがあることを確認してください。フィラー パネルにレール を付けるために使われていたねじは M3 でないことがあります。そ のような場合は、それらのねじを使わないでください。よく分から ない場合は、サーバーのマニュアルを参照してください。

#### 取り付けねじ

また、サーバーモデルの中には、取り付けレールなしで特別な取り付け ねじだけが必要なものもあります。

1 適切なねじを取り付けるためにトルクスドライバーを使用します。 M3 ねじは別途購入しなければならない場合があります。ねじを定位置に置きます(図5を参照)。

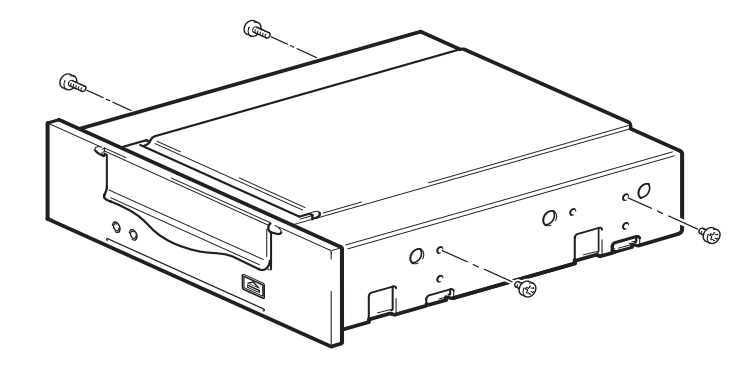

- 2 適切な取り付け金具を付けます。製造元提供のマニュアルを参照してください。
  - トレイが必要なサーバーに取り付ける場合は、テープドライブ をそのトレイに置いてください。
  - 取り付けレールが必要なサーバーに取り付ける場合はテープド ライブをそのレールに固定してください。
  - サーバーによっては、フィラーパネルにスナップオン取り付け レールが付いているものがあります。これらは外して、ねじで テープドライブに取り付けてください。

# ドライブの取り付け

トレイまたはレールがベイのスロットに沿うようにテープ ドライブを空いたベイに滑り込ませます(図6を参照)。

図5 取り付けねじを付ける

図6 テープ ドライブの取り 付け

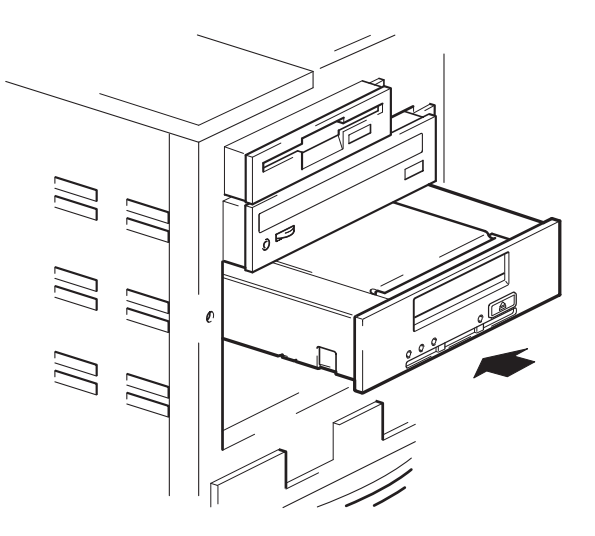

サーバーが取り付け金具を使わない場合は、筐体の穴がテープドライブ の側面の穴に一致することを確認してください。

ドライブは、ケーブルを取り付けるために移動しなければならない可能 性があるので、まだ定しないでください。

# USB ケーブルの接続

**どのケーブルを使うかを** 決める テープ ドライブをサーバーに接続するには、次のようなオプションがあ ります。 使用ケー

| 接 <b>続</b> 先     | 使用ケー<br>ブル     | 注                                   |
|------------------|----------------|-------------------------------------|
| 標準の内部 USB<br>ポート | 標準 USB<br>ケーブル | サーバーのシステム ボードまたは内部<br>UBC カードに接続する。 |
| 外部 USB ポート       | 標準 USB<br>ケーブル | ケーブル ルーティング キットが必要。                 |

#### サーバーに内部 USB ポートがあるかを調べる

サーバーの側面パネルの内側にある図面を見て、サーバー内に内部 USB ポートがあるか、あればその位置を調べます。内部 USB ポートには4 ピ ンまたは標準の USB コネクタがあります。

図7 内部4ピンコネクタの 位置(古いスタイルのピン レイアウト)

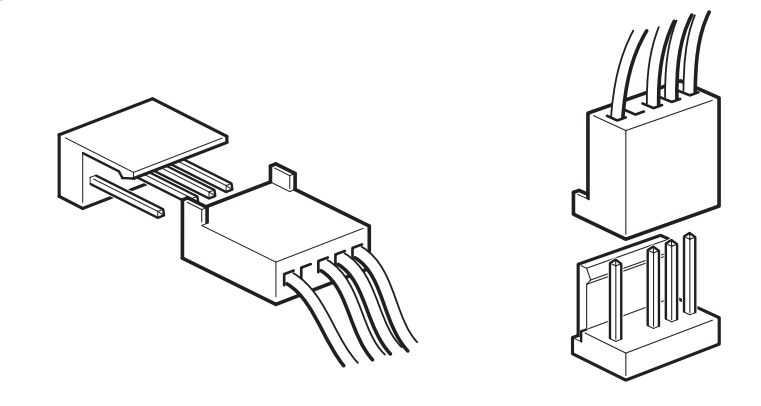

USB ケーブルをサーバーに 接続する

内部 USB 2.0 ポート

- 1 サーバーパネルの内側にある配線図を見て、サーバー内に内部 USB 2.0 ポートがあるか、あればその位置を調べます。
- 2 適切なケーブルを使ってサーバーに接続します。
  - サーバーには4ピン USB ポートがある場合は、4ピン USB ケーブルを使ってください(図8 を参照)。USB ポートのピン レイアウトに合った4ピン ケーブルを選択します。

図 8 4 ピン USB ポートに 接続する ( 古いスタイルのピン レイアウト )

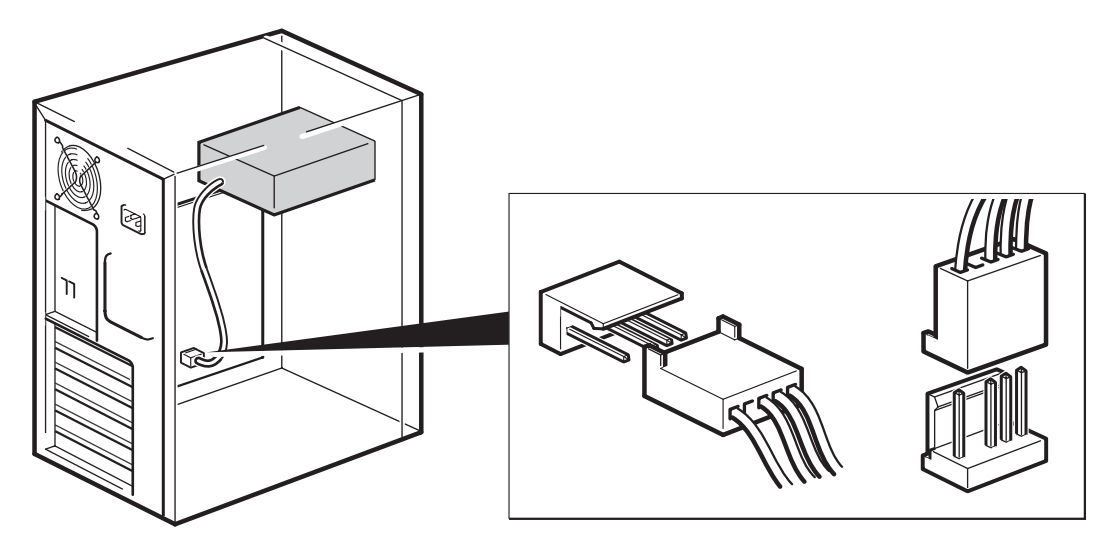

 サーバーに標準 USB ポートがある場合は、標準 USB ケーブルを 使用します。付属の標準 USB ケーブルを使い、ケーブルの長す ぎる部分をケーブル タイで束ねることができます。

#### **外部** USB 2.0 ポート

Quantum から特別な USB ケーブルとケーブル ルーティング キットを購入してください。ケーブル ルーティング キットは、一方がサーバーの 外部ポート、他方がタイプ A の USB ソケットに接続するケーブルが付

#### 第2章 内部テープ ドライブの取り付け 電源ケーブルと USB ケーブルをテープ ドライブに 接続する

いたブラケットです。正しい方向にブラケットをはめてください(図9 を参照)。

- 1 サーバーの背面パネルからスペアのブランク プレートを外します。
- 2 ケーブル付きのブラケットをはめて、サーバー上に固定します。 ケーブルがサーバーの外側に出ていることを確認して、そのケーブ ルをサーバーの外部 USB ポートに接続します(図9を参照)。
- 3 標準 USB ケーブルをブラケットにつなぎます (タイプ A コネクタ) ( 図 9 を参照)。付属のケーブル タイを使って垂れ下がっているケー ブルを短く束ねます。

#### 図 9 USB ケーブルを接続する

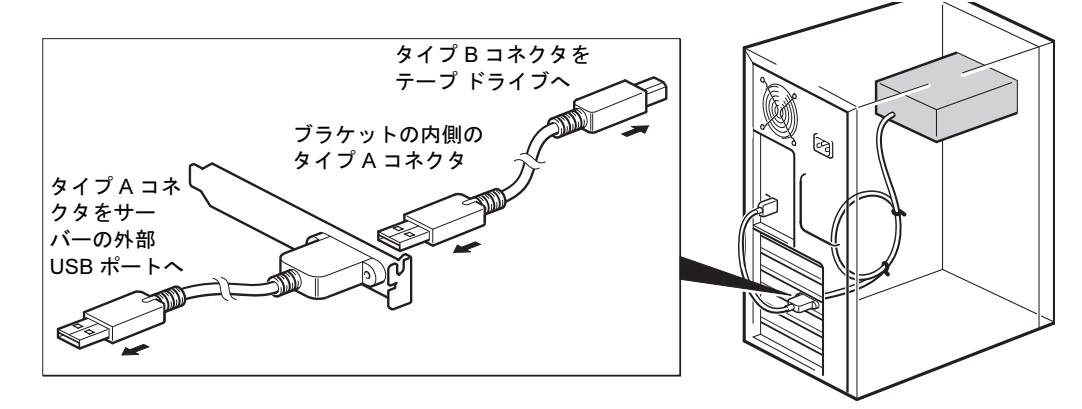

# 電源ケーブルと USB ケーブルをテープ ドライブに 接続する

**注**: ドライブは USB バスから給電されません。これはサーバーの 電源に接続しなければなりません。

- **1** USB ケーブルをテープ ドライブに接続します (タイプ B コネクタ)。
- 2 サーバーの内部電源からのスペアケーブルを電源コネクタに接続します(図10を参照)。

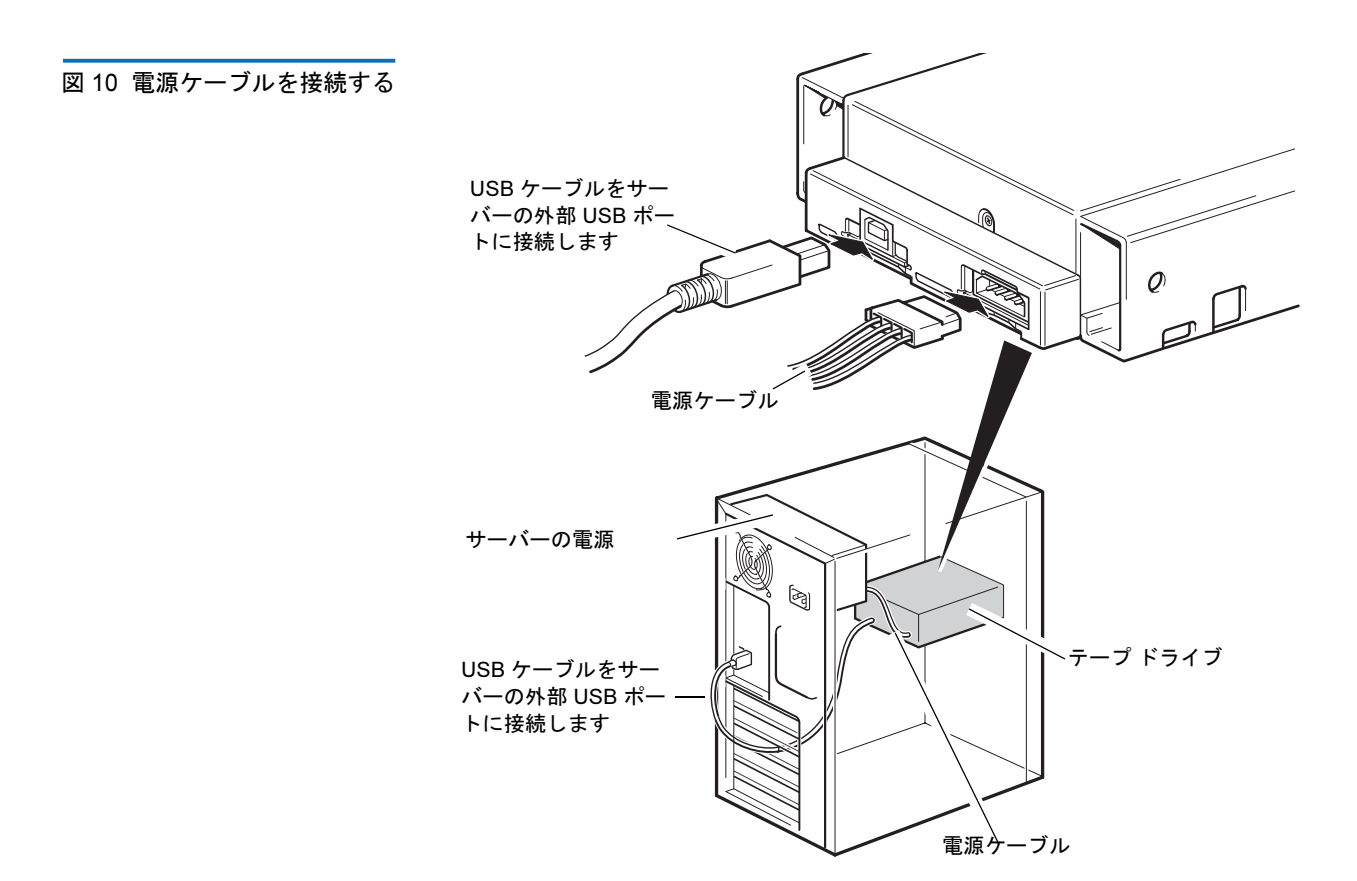

# 電源ケーブルおよび SCSI ケーブルの接続

テープドライブの高性能をサポートするためには、推奨される SCSI バスに接続し、適切な仕様の SCSI ケーブルを使うことが重要です。

- 1 サーバーまたは HBA のマニュアルを参照して、SCSI バスとケーブ ルが Ultra160 までのバス速度をサポートしていることを確認しま す。
- 2 サーバーの内部電源からのスペアの電源ケーブルを電源コネクタに 接続します(図11 を参照)。
- **3** サーバーの SCSI バスまたは HBA の SCSI リボン ケーブルのスペア コネクタ をドライブの SCSI コネクタにつなぎます(図11 を参照)。

4 ドライブが SCSI チェーンの最後のデバイスであれば、必ず SCSI ケーブルを正しく終端してください。

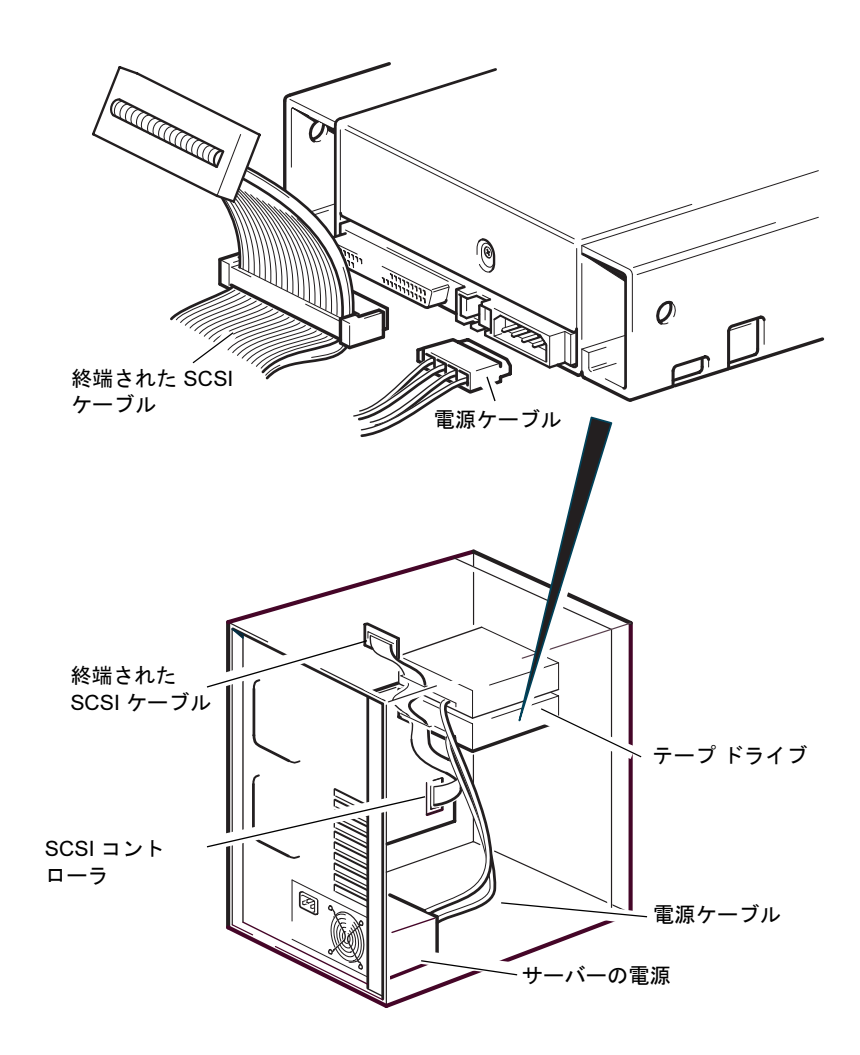

図 11 電源ケーブルおよび SCSI ケーブルを接続する

SCSI ターミネータの取り 付け場所 終端はSCSIバス上の2箇所-SCSIバスの開始点とSCSIバスの終了点に 行う必要がありますが、それ以外の箇所を終端してはいけません。通常 はHBAの終端は有効になっており、ほとんどの内部SCSIケーブルには ターミネータが付いています。これは通常、プラスチック製の小さい四 角形のブロックにケーブルの一端が付いて「SCSIターミネータ」と記さ れたものです。

#### 第2章 内部テープ ドライブの取り付け 電源ケーブルおよび SCSI ケーブルの接続

このため、HBA がバス上の最初のデバイスである場合、もう1つのター ミネータがあるかどうかは最後のデバイスの後を調べてください (図12 を参照)。

\_\_\_\_\_\_内部テープ ドライブは SCSI 終端を提供しません。図 <u>12</u> に内部テープ SCSI 終端設定のチェック ドライブの終端例を 2 つ示します。

このドライブがバス上にある唯一の SCSI デバイスである場合、次の手順に従います。

- このドライブを SCSI チェーン上の最後から2番目のコネクタに接続 します。
- 2 マルチモードターミネータをチェーンの最後のコネクタに取り付け ます。このターミネータは通常、プラスチック製の小さい四角形の ブロックにケーブルの一端が付いて「SCSIターミネータ」と記され たものです。

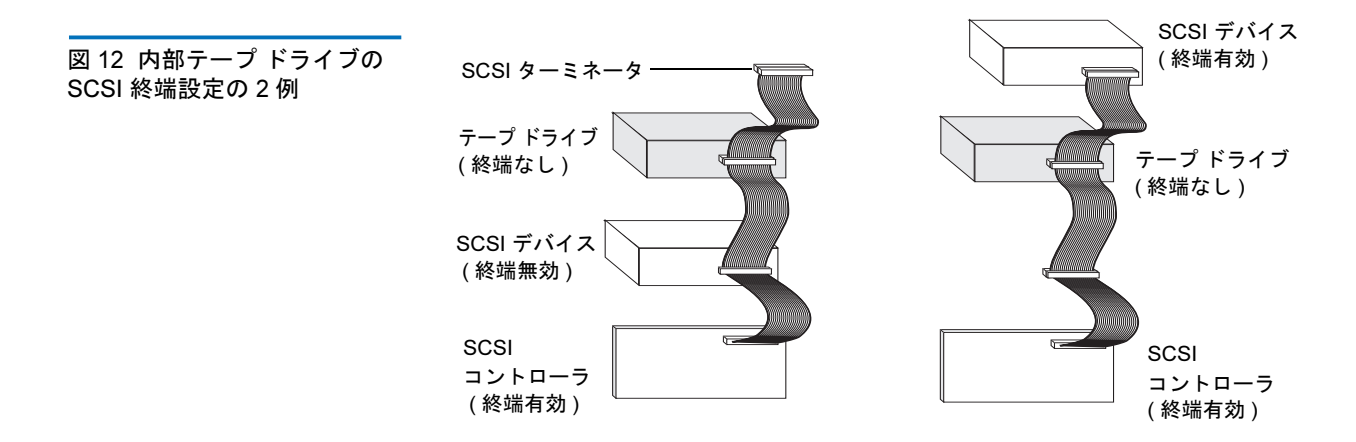

# ドライブの固定

**注**: ご使用のサーバーのラッチおよび側面図は、本書内の図と若 干異なる場合があります。サーバーのマニュアルも参照して ください。

#### 取付け金具は不要です

 M3 ねじを使用します。シャーシの穴とドライブ側面の穴の位置が 合っていることを確認して、一般のプラスドライバーを使用して M3 ねじを固定します(図13 を参照してください)。

図 13 ドライブの固定。固定用 ハードウェアは必要ありません。

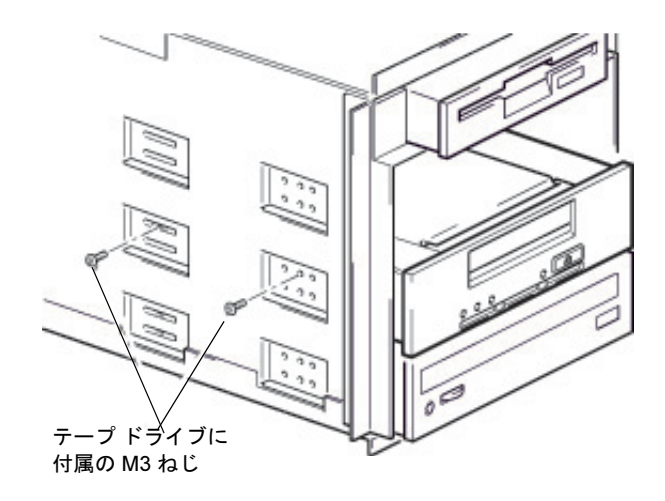

2 空のベイにブランキングプレートを取付け、サーバーのカバーと交換します。
### 取付けの完了

内部テープ ドライブの取付けを完了してテストを行なうには、次の手順 を実行します。

- **1** 以前に取り外したねじを使用し、ドライブを所定の位置に固定します。
- 2 コンピュータのカバーをもとに戻します。
- 3 電源コードをコンピュータの電源コネクタに接続します。
- 4 コンピュータの電源を入れます。
- 5 バックアップソフトウェアプログラムをインストールします。手順については、ソフトウェアのマニュアルを参照してください。
- 6 テープカートリッジを内部テープドライブのスロットにゆっくりと 挿入します (39ページのカートリッジのロードを参照してください)。ドライブで認識されてロードされるまでカートリッジをスロット に押し入れます。ドライブでカートリッジテープおよび状態が認識 され、テープがデータ領域に移動するまで少し時間がかかります。 緑の使用可能 LED が点灯します。
- 7 バックアップ ソフトウェア アプリケーションを使用して、バック アップおよび検証が正常に実行されることを確認します。テープに 対してデータの書き込みおよび読み取り処理が実行されているとき、 緑の使用可能 LED が点滅します。
- 8 この処理が終了したら、内部テープ ドライブ 前面にある イジェクト ボタンを押して、ドライブからカートリッジを取り出します(40 ページのカートリッジのアンロードを参照)。

この処理中に何らかの問題が発生した場合は、<u>第5章</u>を参照して、トラブルシューティングを行ないます。

## テープドライブの登録

内部テープ ドライブを取付けた後は、登録を行ってください。ドライブ を登録することにより、ご使用のドライブに関する最新の情報だけでな く、その他の製品、サービス、およびサポート情報も受け取ることがで きます。ドライブの登録は、弊社 Web サイトまたはファックスで行うこ とができます。

- インターネット接続をご利用の場合は、<u>www.quantum.com/registration</u> にアクセスして製品を登録してください。
- インターネット接続をご利用でない方は、パッケージに同梱されている登録カード(Registration Card)に必要事項を記入の上、カードに記載された宛先まで郵便またはファックスにてご返信ください。

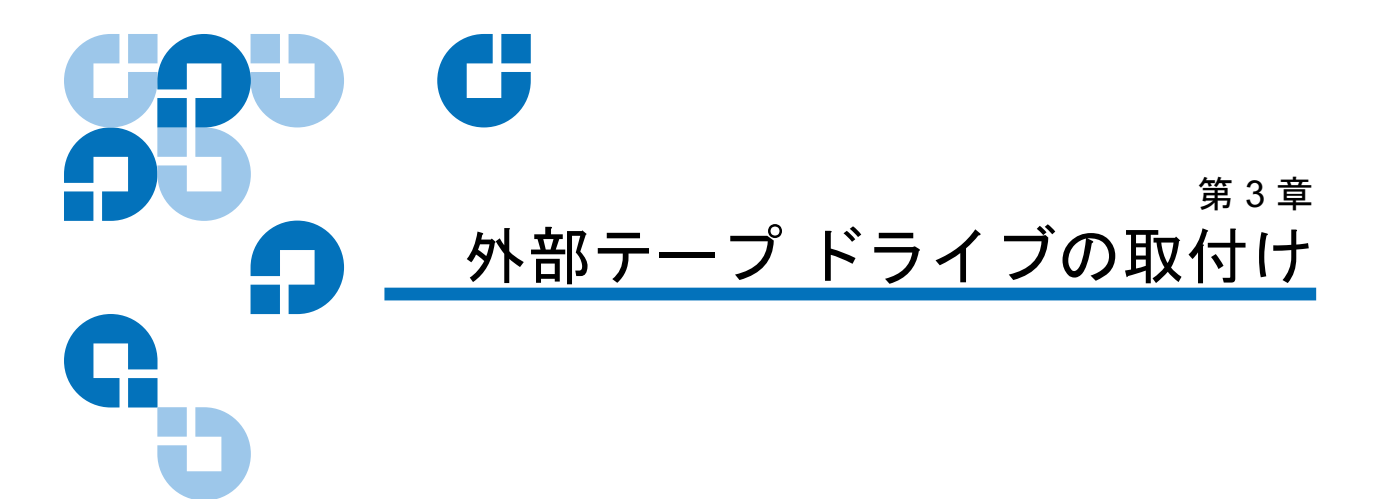

この章では、外部テープ ドライブの取付け方法について説明します。 以下はこの章のトピックです。

- <u>ドライブの開梱</u>
- <u>電源ケーブルおよび USB ケーブルの接続</u>
- <u>SCSI テープ ドライブの接続</u>
- <u>ドライブの SCSI ID の チェック</u>
- <u>SCSI ケーブルの接続</u>
- <u>SCSI 終端処理のチェック</u>
- <u>SCSI ケーブルの接続</u>
- <u>取付けの完了</u>
- <u>テープドライブの登録</u>
- **注**: 内部ドライブをお持ちの場合、取付けに関する説明は「<u>第2</u> <u>章</u>」を参照してください。

# ドライブの開梱

ドライブ パッケージを開梱する前に、パッケージが損傷していないこと を確認してください。パッケージに損傷がある場合は、直ちに配送業者 に連絡してください。

パッケージを開梱する際は、パッケージリストを参照してパッケージの 内容を確認してください。足りないものや損傷しているものがある場合 は、直ちに購入店にお問い合わせください。

## 電源ケーブルおよび USB ケーブルの接続

**注**: USB バスからはドライブの電源は供給されませんドライブは、 メインの電源に接続する必要があります。

Quantum DAT 160 テープ ドライブには電源ケーブルが付属しています。 USB 2.0 ケーブルはテープ ドライブに接続されていて、取り外すことは できません。

- 1 ドライブの電源が切断されていることを確認します(スイッチのOのマークが付いている側が押されている状態)。電源スイッチは背面パネルにあります。
- 2 ドライブの背面のソケットに電源ケーブルをしっかりと差し込み、 ケーブルのもう一方の端をコンセントに差し込みます。

 

 オン/オフ スイッチ

 USB ケーブル 取付け済み)

 電源ケーブル

**3** USB ケーブルをサーバーの USB コネクタに接続します。

注: ドライブは USB 2.0 ポートに接続してください。ドライブ は USB 1.1 ポートでも動作しますが、性能が著しく低下し ます。

# SCSI テープ ドライブの接続

図 16 電源ケーブルおよび USB ケーブルの接続

| 取り付けを始める前に | - 外部 SCSI テープ ドライブの取付けには、外部テープ ドライブに添付されている内容物の他に次の品目が必要です。                                                                                                    |
|------------|----------------------------------------------------------------------------------------------------|
|            | <ul> <li>ホストコンピュータ内に正しく取付けおよび設定されている SCSI<br/>ホストバス アダプタ</li> </ul>                                                                                            |
|            | <ul> <li>外部テープドライブをサポートするバックアップアプリケーション。外部 DAT 160 テープドライブでテスト済みの最新のバックアップアプリケーションのリストについては、弊社 Web サイト(</li> <li>www.guantum.com/support)を参照してください。</li> </ul> |

第3章 外部テープ ドライブの取付け SCSI テープ ドライブの接続

### SCSI パス タイプが重要な 理由

SCSI バス タイプにより、バス上のデバイス間でのデータ転送速度およ び使用可能なケーブルの最大長が決定されます。ドライブは、160 MB/ 秒のピーク転送速度をサポートします。このレベルの性能を最大限に活 用するには、同等かそれい以上の仕様の SCSI バスにドライブを接続す ることが重要です。したがって、以下が必要になります。

- Ultra160またはUltra320SCSIバス。ドライブを低規格のSCSIバス に接続した場合でもドライブは動作しますが、データの転送速度が 低下します。
- LVD レートの SCSI ケーブルおよびターミネータ。LVD インター フェイスでは、ドライブの最大レートでデータを転送できます。

表 4 サポートされている SCSI バス タイプ

| SCSI バス タイプ                 | サポート                                                 |  |
|-----------------------------|------------------------------------------------------|--|
| Ultra160 LVD、Ultra320 LVD   | あり。推奨設定。                                             |  |
| Ultra2 LVD、Ultra ワイド<br>LVD | あり。サポートされていますが、性能が低下し<br>ます。                         |  |
| Ultra ワイド、Single-Ended      | あり。性能が制限されるので推奨設定ではあり<br>ません。                        |  |
| Ultra ナロー、Single-Ended      | あり。性能が大幅に制限され、適切なケーブル<br>またはアダプタが必要になるので推奨されま<br>せん。 |  |
| 高電圧ディファレンシャル                | なし。ドライブは動作せず、ドライブまたは<br>コントローラが破損することがあります。          |  |

### ドライブのデフォルト 設定確認

外部ドライブには、さまざまなデフォルト設定がなされています。これ らの設定は、要件に応じて変更する必要がある場合があります。<u>表5</u>の デフォルト設定を確認して、これらの設定が要件を満たしているか、設 定を変更する必要があるかを判断してください。

 これらのデフォルト設定に変更の必要がない場合は、「<u>SCSI 終端処</u> <u>理のチェック</u>」に進みます。

**注**: ドライブには、HDV(高電圧ディファレンシャル)SCSIデバ イスとの互換性はありません。

表 5 外部テープ ドライブのデ フォルト設定

| パラメータ                | デフォルト設定                                                         |
|----------------------|-----------------------------------------------------------------|
| SCSI ID              | 3                                                               |
| SCSI コントローラ          | 7                                                               |
| ホスト オペレーティング<br>システム | Microsoft 2000、2003、XP Professional、および<br>Linux Kernels 2.6 以降 |

注: ドライブには、未使用の ID (0~15)を割り当てることができます。SCSI ID 7 は SCSI コントローラ用に予約されているので使用しないでください。SCSI ID 0 は通常、起動ディスクに割り当てられており、テープドライブが専用 SCSI バスに接続されていない限り、この数字を使用しないでください。

外部 Quantum DAT 160 ドライブは、100 ~ 240 ボルト (0.7 A、50 ~ 60 Hz) の電圧で動作します。電圧の調整は必要ありません。

ドライブの SCSI ID の チェック

Quantum DAT 160 ドライブは、デフォルトの SCSI ID に 3 が設定され た状態で出荷されています。SCSI バス上のデバイスにはそれぞれ固有の SCSI ID が必要です。ドライブには、未使用の ID (0 ~ 15) を割り当てる ことができます。SCSI ID 7 は SCSI コントローラ用に予約されているの で使用しないでください。一般的に、SCSI ID 0 はブート ディスクに割 り当てられるので、テープ ドライブを専用の SCSI バスに接続する場合 以外は使用しないでください。

### 図 17 SCSI ID の設定

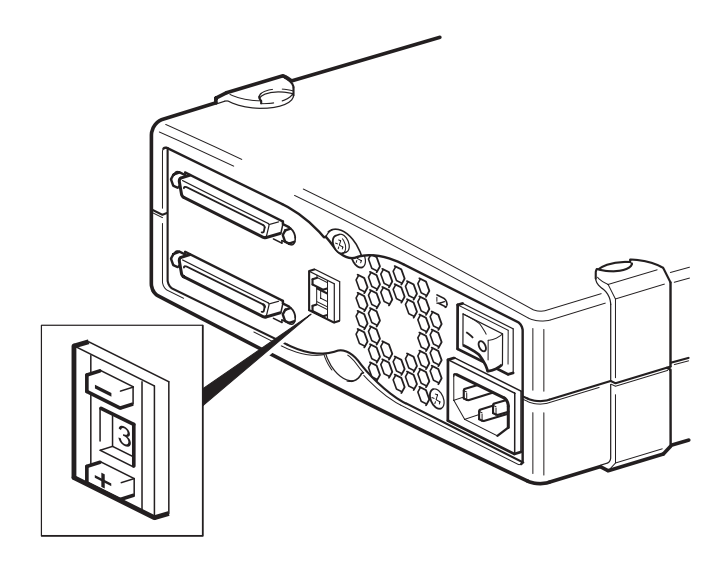

- **1** デフォルトで3に設定されている SCSI ID を変更する必要があるか どうかを決定します。
- 2 必要な場合は、テープドライブの SCSI ID を変更します。

小型のドライバまたはボールペンを使って、背面パネル上の該当する SCSI ID セレクタボタン (図17 を参照)を押して、目的の数字を 表示します。鉛筆は芯の鉛がドライブに悪影響を及ぼす可能性があ るので使用しないでください。

 注: 電源を投入するとコンピュータとテープドライブの SCSI ID がチェックされます。ドライブを取付けた後に SCSI ID を変更する場合は、コンピュータとテープドライブの 両方の電源を切断し、ドライブの SCSI ID を変更した後に テープドライブの電源を入れ、次にコンピュータの電源 を入れます。

#### 第3章 外部テープ ドライブの取付け SCSI テープ ドライブの接続

### SCSI ケーブルの接続

Quantum DAT 160 テープ ドライブには、LVD SCSI バス上の VHD SCSI ポートに接続するためのワイド VHD-HD SCSI ケーブルおよび LVD ターミ ネータが付属しています。サーバのポートが HD SCSI ポートである場合 は、付属ケーブルの代わりに VHD-HD アダプタを購入するか、HD-HD ケーブルを使用する必要があります。推奨される製品につい は、弊社 Web サイト (www.quantum.com/support.) を参照してください。

### **注意**: コンピュータまたはテープ ドライブの損傷を防ぐために、 SCSI ケーブルを接続する際は、コンピュータとテープ ドラ イブの両方の電源を切断してください。

- 1 推奨されている SCSI バス タイプに接続してください。テープ ドラ イブを RAID コントローラと同じバスに接続しないでください。最 大限の性能を引き出すために、Quantum DAT 160 ドライブを専用 の SCSI バスに接続することをお勧めします。専用の SCSI バスがな い場合は、ドライブをディスク ドライブと同じバスに接続しないで ください。
- 2 通常のシステムシャットダウンを実行してサーバおよび接続されている周辺機器の電源を切断します。
- 3 SCSI ケーブルの VHD コネクタをサーバーの外部 SCSI コネクタに 接続して、ねじで固定します。

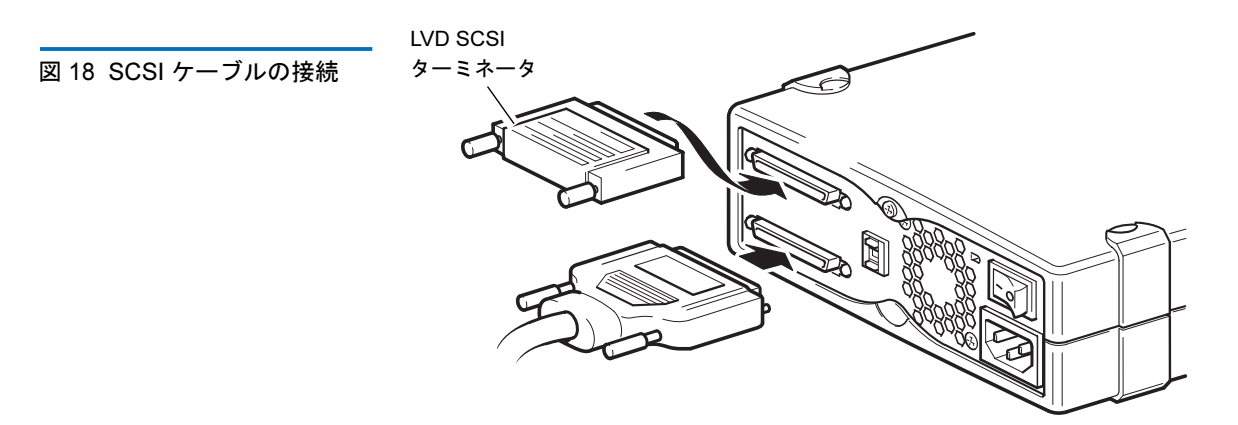

- **4** SCSI ケーブルの HD コネクタをテープ ドライブ背面の SCSI コネク タの1つに接続して、ねじで固定します。
- 5 ドライブのもう一方の SCSI コネクタに LVD ターミネータを接続して、ねじで固定します。

### テープ ドライブにターミネータが必要な理由

ターミネータは、SCSIバスに正しい電圧を提供し、データ転送の干渉に よる不要な信号反射を防止するために不可欠です。ここでは、基本的な 概念について説明します。

バスの物理的な2つの端には終端処理(ターミネーション)が必要です。

通常、HBA によって SCSI バスの一端での終端処理が行われます。した がって、バズのもう一方の終端での終端処理が必要になります。テープ ドライブが SCSI バスの終端に位置する場合は、テープ ドライブにター ミネータを接続する必要があります。

テープ ドライブの後に SCSI バスに別のデバイスを接続する場合は、 SCSI ターミネータを取り外して、この SCSI コネクタに次のデバイスを 接続します。ターミネータは、SCSI チェーンの最後のデバイスに取付け ます。

常に LVD ターミネータ (テープ ドライブに付属)またはマルチモード ターミネータを使用してください。SCSI ケーブルおよび終端処理の詳細 については、「<u>SCSI 終端処理のチェック</u>」を参照してください。

### SCSI 終端処理のチェック

外部テープドライブが SCSI チェーン内の最後のデバイスまたは唯一の デバイスである場合、ドライブの背面パネルの未使用の SCSI コネクタ にターミネータを取付けます。一般的に、このターミネータは、「SCSI Terminator」とマークされた小型で長方形のプラスチック製ブロックで す。図19 に SCSI 終端処理の例を示します。

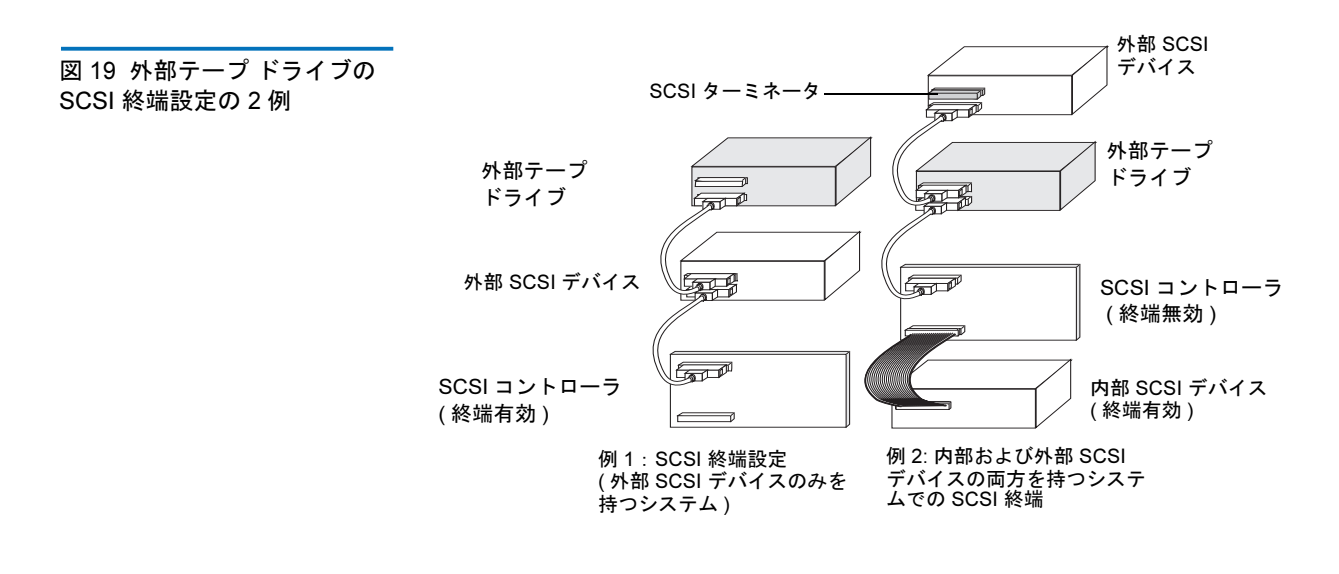

## 電源ケーブルの接続

外部 Quantum DAT 160 ドライブは、100 ~ 240 ボルト (0.7 A、50 ~ 60 Hz) の電圧で動作します。電圧の調整は必要ありません。ドライブを電源 に接続するには、次の手順を実行します。

- 1 ドライブの電源が切断されていることを確認します(スイッチのOのマークが付いている側が押されている状態)。電源スイッチは背面パネルにあります。
- 2 電源ケーブルをドライブの背面パネルのソケットにしっかりと差し 込みます。
- 3 電源ケーブルのもう一方の端をコンセントに接続します。

図 20 電源ケーブルの接続

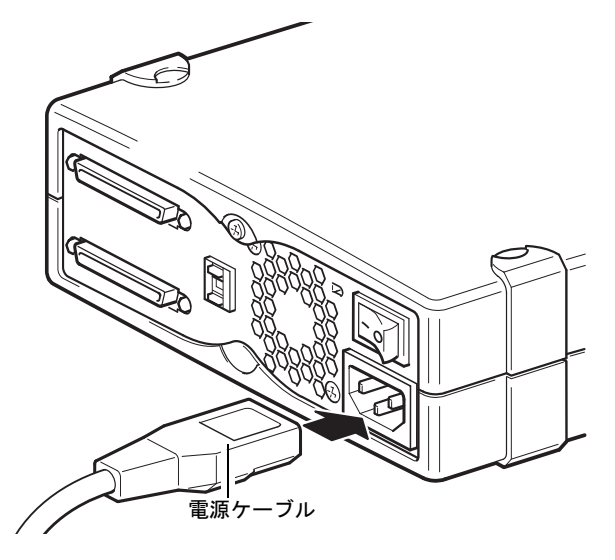

## 取付けの完了

外部テープ ドライブの取付けを完了してテストを行なうには、次の手順 を実行します。

- 1 電源コードをコンピュータの電源コネクタに接続します。
- 2 外部テープドライブの背面にあるオン / オフスイッチを使ってドライブの電源を入れます(図 20 を参照してください)。使用可能 LED が点灯します。前面パネルにあるその他の3つの LED は消灯していることを確認します。
- 3 コンピュータの電源を入れます。
- 4 バックアップソフトウェアプログラムをインストールします。手順 については、ソフトウェアのマニュアルを参照してください。
- 5 テープカートリッジを外部テープドライブのスロットにゆっくりと 挿入します。ドライブで認識されてロードされるまでカートリッジ をスロットに押し入れます。ドライブでカートリッジテープおよび 状態が認識され、テープがデータ領域に移動するまで少し時間がか かります。緑の使用可能 LED が点灯します。

#### 第3章 外部テープ ドライブの取付け テープドライブの登録

- 6 バックアップソフトウェアアプリケーションを使用して、バック アップおよび検証が正常に実行されることを確認します。テープに 対してデータの書き込みおよび読み取りが行われているとき、緑の 使用可能 LED が点滅します。
- 7 この処理が終わったら、外部テープ ドライブ前面にある **イジェクト** ボタンを押して、ドライブからカートリッジを取り出します。

この処理中に何らかの問題が発生した場合は、第5章を参照して、トラブルシューティングを行ないます。

## テープドライブの登録

外部テープ ドライブを取り付けた後は、登録を行ってください。ドライ ブを登録することにより、ご使用のドライブに関する最新の情報だけで なく、その他の製品、サービス、およびサポート情報も受け取ることが できます。ドライブの登録は、弊社 Web サイトまたはファックスで行う ことができます。

- インターネット接続をご利用の場合は、<u>www.quantum.com/registration</u> にアクセスして製品を登録してください。
- インターネット接続をご利用でない方は、パッケージに同梱されている登録カード(Registration Card)に必要事項を記入の上、カードに記載された宛先まで郵便またはファックスにてご返信ください。

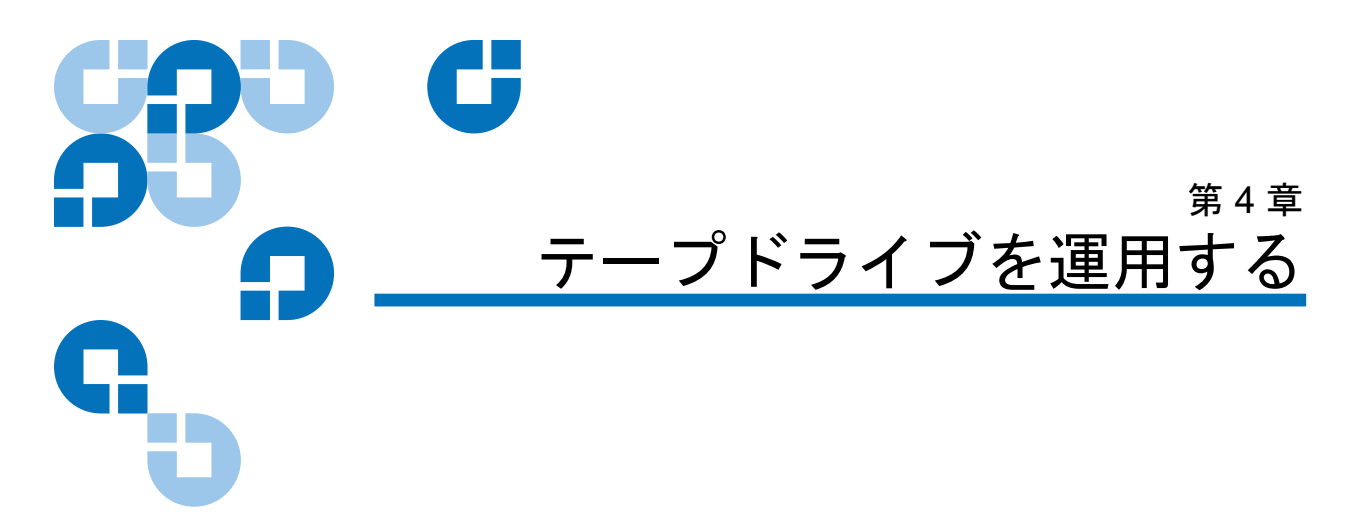

この章では、テープ ドライブの運用方法について説明します。 以下はこの章のトピックです。

- <u>適切なメディアの使用</u>
- <u>WORM カートリッジ</u>
- <u>カートリッジのロード</u>
- <u>ブランクカートリッジの初期化</u>
- <u>カートリッジのアンロード</u>
- <u>DAT カートリッジの書き込み防止</u>
- <u>テープ ヘッドのクリーニング</u>

# 適切なメディアの使用

Quantum DAT 160 ドライブでは、「3.81 mm Helical-Scan Digital Computer Tape Cartridge for Information Interchange」ANSI X3B5/89-156 標準にリストされている ANSI 仕様に準拠したデータグレードカー トリッジを使用してください。 表 6 ドライブとそのサポー ト メディアとを一致させる

| メディア    | テープ長     |
|---------|----------|
| DAT 160 | 155 メートル |
| DAT 72  | 170 メートル |
| DDS-4   | 150 メートル |

Quantum DAT 160 カートリッジを使用することをお勧めします。

- DAT 160 メディア カートリッジ (パーツ番号: MR-D6MQN-xx)
- DAT 160 クリーニング カートリッジ (パーツ番号: MR-D6CQN-xx)

## WORM カートリッジ

Quantum DAT 160 テープ ドライブは、再書き込み可能なデータ カート リッジと WORM (Write-Once, Read-Many) データ カートリッジの両方 をサポートします。WORM カートリッジを使用するとデータ セキュリ ティのレベルが向上し、テープ カートリッジ上のデータが不注意や故意 によって変更されることを防止できます。WORM データ カートリッジ を使用すると、テープ カートリッジの容量を増加できますが、カート リッジ上のデータを消去することや上書きすることはできません。 WORM カートリッジを変更して既存のデータを上書き使用とすると、 メディアの書き込み保護が恒久的に有効になります。改ざんの度合いに よってはカートリッジを WORM ドライブで読み取ることは引き続き可 能ですが、追加バックアップは不可能になります。

DAT 160 WORM データ カートリッジは、一目でわかる 2 色のカート リッジ カラーによって明確に識別できます。DAT 160 WORM データ カートリッジには、書き込み保護スライダがありません。これらのカー トリッジを使用するには、バックアップ アプリケーションが DAT 160 WORM カートリッジをサポートしている必要があります。詳細につい ては、ソフトウェア ベンダに問い合わせてください。

# カートリッジを取り扱う

ご利用のデータカートリッジとその中の情報を保護するため、ガイドラインに従い、表7に示すような潜在的な問題を回避します。

| 表 7 カートリッジ ガイドラ<br>イン および潜在問題 | 遵守すべきガイドライン                                                                                     | 回避すべき潜在問題                                                            |
|-------------------------------|-------------------------------------------------------------------------------------------------|----------------------------------------------------------------------|
|                               | DAT カートリッジは 5°C (40°F) ~<br>40°C (113°F) の温度範囲で使用しま<br>す。カートリッジは -40°C (-40°F)ま<br>での温度で保管できます。 | カートリッジを直射日光、湿気、過<br>度に乾燥または湿った場所、温度や<br>湿度の急激な変化、X 線に近づけな<br>いでください。 |
|                               | カートリッジはていねいに取り扱っ<br>てください。                                                                      | カートリッジを乱暴に扱ったり、落<br>としたりしないでください。                                    |
|                               | カートリッジを使用しない時は、必<br>ずプラスチックのケースに入れてく<br>ださい。                                                    | カートリッジ内のテープ ガイドや<br>テープ パスに触れないようにしてく<br>ださい。                        |
|                               | ラベルはカートリッジの指定された<br>場所に1枚だけ貼ってください。それ<br>以上ラベルを貼るとドライブが詰ま<br>ることがあります。                          | テープ メディアの露出している部分<br>を指などで触れないでください。                                 |
|                               | 重要データについては、数年ごとに、<br>より新しい(技術的により進歩した)<br>テープに移し替えることをお勧めし<br>ます。                               | カートリッジをモニターや電話のハ<br>ンドセットなどの磁場付近に放置し<br>ないでください。                     |
|                               | カートリッジが指定された動作環境<br>外の温度や湿度にさらされた場合は、<br>指定害の環境にさらされた時間と同<br>じ時間の間、動作環境においてくだ<br>さい(最高24時間)     | 温度が毎時 10° C 以上変化している<br>ときには、カートリッジの読み書き<br>は行わないでください。              |

## カートリッジのロード

Quantum DAT ドライブには、使いやすいフロント ローディング カート リッジ ベイが装備されています。カートリッジをロードするには、次の 手順を実行します。

- 1 ラベルが上を向き、メディアの露出している部分がドライブ側を向 くようにカートリッジを持ちます。
- 2 カートリッジをドライブにゆっくりと挿入します(図21を参照してください)。ドライブベイドアは、カートリッジを挿入すると自動的に開きます。

カートリッジを挿入した後、ドライブでカートリッジのタイプおよび状態が識別され、テープがデータ領域に移動するまで少し時間がかかります。次に、使用可能 LED が点灯します。

図 21 外部ドライブでのカート リッジのロード

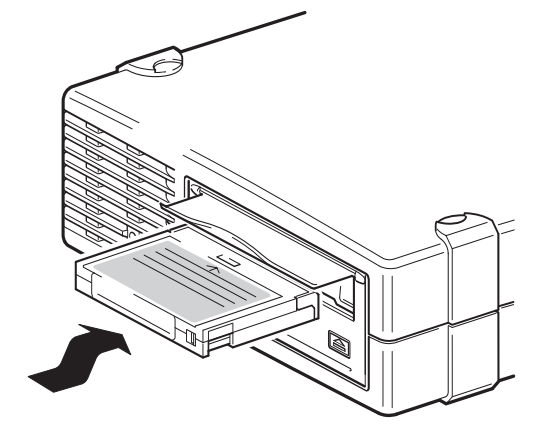

## ブランク カートリッジの初期化

ブランクのカートリッジをドライブに初めて挿入した場合、テープがブ ランクであることが認識されるまで10~12秒かかります。ホスト コン ピュータからドライブに SCSI WRITE コマンドが送信されると、テープ が自動的に初期化されます。ブランク テープの初期化には約 30 秒かか ります。

## カートリッジのアンロード

- カートリッジをアンロードするには、次の手順を実行します。
- 1 ドライブの LED が消灯していることを確認します。

注意: バックアップとリストアの完全性を確保するため、ドラ イブの LED が i\_iî している間は**イジェクト** ボタンを押さ ないでください。

2 ドライブの前面パネルにあるイジェクトボタンを押してカートリッジをアンロードします(図22 を参照してください)。ドライブバッファがテープに自動的にフラッシュされ、システムログファイルが更新されてカートリッジが排出されます。この一連の処理には最大3分かかる場合があります。この処理が行われている間にテープドライブやホストコンピュータの電源を切断しないでください。.

**注**: バックアップ ソフトウェアからドライブにコマンドが発行され、**Eject** ボタンを押してもテープが排出されなくなることがあります。テープが排出されない場合は、バックアップ ソフトウェアのコマンドを使用してテープを排出してください。

図 22 外部ドライブ前面パネ ルのイジェクト ボタン

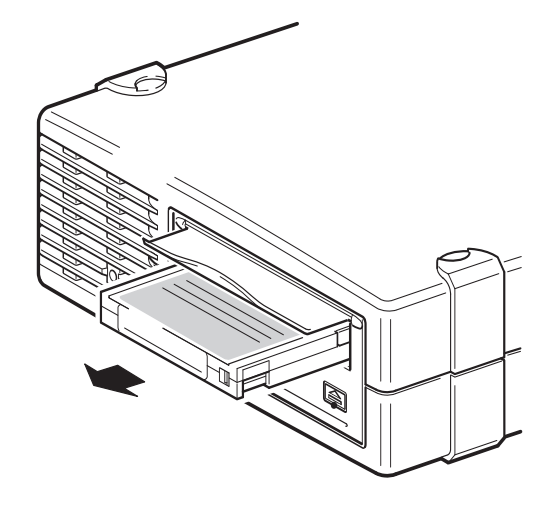

# DAT カートリッジの書き込み防止

DAT カートリッジに書き込み防止をかけると、カートリッジ上のデータ を変更、上書き、または削除から保護することができます。カートリッ ジへの書き込みを防止するには、カートリッジ前面の書き込み保護タブ をスライドしてタブを開きます。カートリッジの書き込みを有効にする には、書き込み保護タグをスライドしてタブを閉じます(図23を参照し てください)。

 注意: カートリッジへの書き込みを防止しても、一括消去や消磁消 去でカートリッジ上のデータが保護されるわけではありません。DAT カートリッジは一括消去しないでください。DAT カートリッジを一括消去すると、カートリッジ上のすべての データが失われて復元できなくなります。 図 23 DAT カートリッジの 書き込み防止

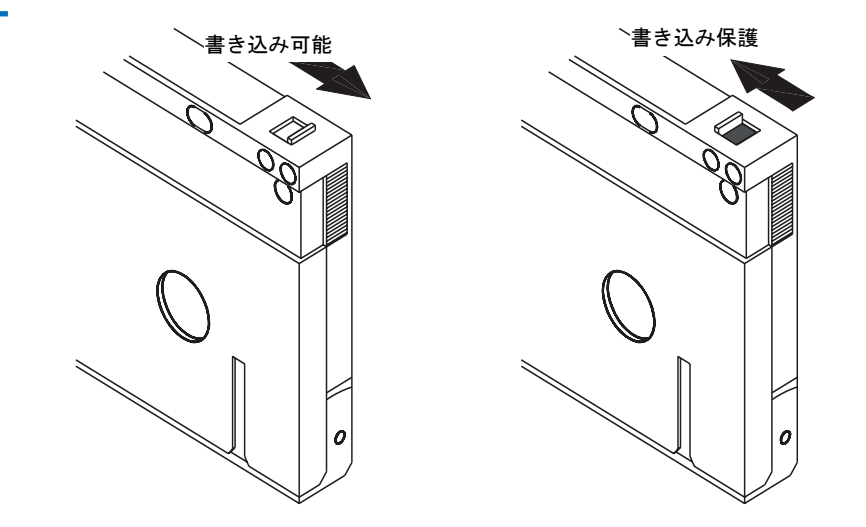

## テープ ヘッドのクリーニング

ドライブのテープ ヘッドに埃などが溜まって汚れている場合は、テープ への読み取りおよび書き込み処理を行うことができない場合がありま す。このような状況を回避するために、以下のときにドライブのテープ ヘッドをクリーニングしてください。

- 運用 50 時間ごと
- Clean (クリーニング) LED が点灯したとき

テープ ヘッドをクリーニングする場合は、Quantum 指定の DAT 160 ク リーニング カートリッジを使用してください。Quantum 製のクリーニ ング カートリッジ MR-D6CQN-xx は、<u>www.quantum.com</u> から注文で きます。

**注**: DAT 160 オーディオ カートリッジおよび DAT 160 クリーニン グ カートリッジを使用してください。また、このセクション で推奨されている以外の方法(液体や綿棒など)でクリーニン グを行わないでください。

テープ ヘッドのクリーニングを行なうには、次の手順を実行します。

- Quantum 指定の DAT 160 クリーニング カートリッジをドライブに 挿入します。クリーニング カートリッジがロードされ、約 60 秒間 再生されます。
  - **注**: クリーニング カートリッジが 60 秒間再生せずに Clean ( クリーニング) LED が点滅した場合は、カートリッジの 寿命が切れています。新しいクリーニング カートリッジ に交換して、この手順を再度実行してください1
- クリーニングカートリッジのヘッドクリーニングが完了すると、 カートリッジはドライブから自動的に取り出されます。
- クリーニングカートリッジをドライブから抜き取り、そのカート リッジを適所に保管します。

ほとんどのクリーニング カートリッジでは、約50回のクリーニングが 可能です。クリーニング カートリッジの寿命が切れると、Clean(ク リーニング)LED が高速で点滅します。その場合は、クリーニング カー トリッジを交換してください。

テープ ヘッドをクリーニングするときは、以下のガイドラインに従って ください。

- クリーニングカートリッジがロードされるたびに、クリーニング テープの新しい未使用の部分がテープパス全体を通過します。ドラ イブはクリーニングカートリッジを巻き戻しません。
- クリーニングカートリッジが排出されない場合は、クリーニングカートリッジの寿命が切れている可能性があります。その場合は、イジェクトボタンを押して、新しいカートリッジに交換してクリーニングを再度実行します。
- DAT 160 ドライブには、テープ ヘッドのクリーニングまたはクリーニング カートリッジの交換が必要になったときにバックアップ ソフトウェア アプリケーションに通知する TapeAlert 機能があります。

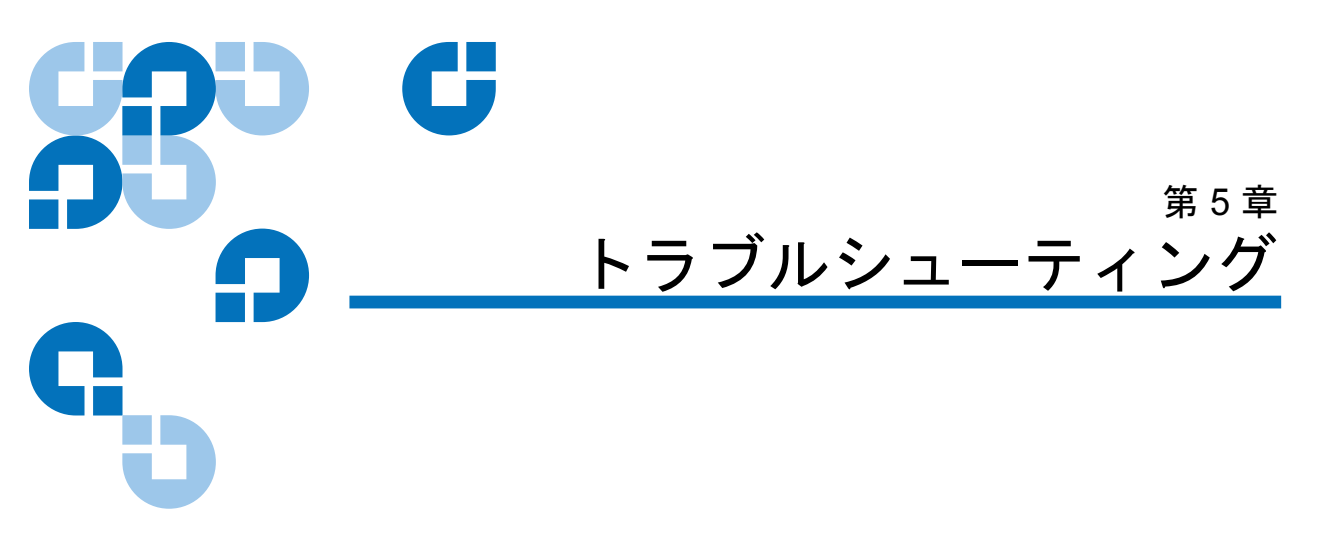

この章では、トラブルシューティング情報について説明します。

## 全般的な手順

問題が発生した場合の最初の手順は、問題の原因がどこにあるのか( カートリッジ、ドライブ、ホストコンピュータ、接続、またはシステム の操作方法)を確認することです。

### システムをインストールした直後の場合

インストールに問題があった可能性があります。

- 1 このガイドのインストールに関する章を確認します。
- 2 電源ケーブル、SCSI ケーブル、および USB ケーブルの接続を確認 します。
- **3** USB 2.0 ポートに接続していることを確認します。同じ USB ハブ / コ ントローラに他のデバイスが接続されていないことを確認します (66 ページの USB 設定ガイドも参照してください)。

- 4 SCSI ID が正しく設定されていることを確認します。SCSI システムの競合がないことを確認します。SCSI バスの終端処理が正しく行われていることを確認します。56 ページの SCSI 設定ガイドも参照してください。
- 5 ドライブの動作環境を確認します。
- 6 ホストに適切なドライバおよびアプリケーションソフトウェアがインストールされていることを確認します。

### 新しいカートリッジまたは別のブランドのカートリッジを使用している 場合 特定のカートリッジを長期間使用している場合

カートリッジに問題がある可能性があります。

- 1 36ページの<u>テープドライブを運用する</u>の手順を確認します。
- **2** DDS-4、DAT 72、または DAT 160 カートリッジを使用しているこ とを確認します。
- 3 メディアタイプが正しいことを確認します(次に例を示します)。
  - DAT 160 の DAT メディアまたは DAT 160 WORM メディア
- 4 カートリッジの書き込み防止が行われていないことを確認します(41 ページの DAT カートリッジの書き込み防止を参照してください)。
- 5 クリーニングカートリッジでテープヘッドをクリーニングします( <u>テープヘッドのクリーニング</u>を参照してください)。次に示す正し いクリーニングカートリッジを使用してください。
  - Quantum 指定の DAT 160 クリーニング カートリッジ (モデル MR-D6CQN-xx)。
- 6 クリーニングを実行した後、再度操作してみます。
- 7 同じ問題が発生する場合は、別のカートリッジを試してみます。
- 8 問題が解決されない場合は、ドライブまたはホスト コンピュータに 問題がある可能性があります。

第5章 トラブルシューティング

#### 最適な性能を実現するための USB インストールの確認

ドライブを最近移動した場合

ケーブルを取り外して再度接続した場合

環境が変わった場合 — 高温、低温、湿度、乾燥ドライブの近くに埃が溜 まっている場合

### 静電気防止に関する適切な処置が行われていない場合

ドライブに問題がある可能性があります。

- 1 ケーブルおよびコネクタをチェックします。
- **2** クリーニング カートリッジでテープ ヘッドをクリーニングします。
- 3 問題が解決されない場合は、ドライブの動作環境を確認します(<u>www.quantum.com</u>を参照してください)。適切な場所にドライブを移動します。

### ホスト コンピュータに新しいオペレーティング システムをインストー ルした場合 新しい**バックアップ ソフトウェアをインストールした場合**

ホストまたはソフトウェアに問題がある可能性があります。コンピュー タの取扱説明書およびソフトウェアのマニュアルを確認するか、サービ スエンジニアに問い合わせてください。

## 最適な性能を実現するための USB インストールの確認

Quantum USB DAT ドライブが正しく取付けられていることを確認する には、以下の手順を実行します。

- USB 2.0 ポートを使用していることを確認します。
- USB ハブにテープ ドライブ以外のデバイスが接続されていないこと を確認します。
- Qtmusbmsc ドライバを使用していることを確認します。

#### 第5章 トラブルシューティング

#### 最適な性能を実現するための USB インストールの確認

#### USB 2.0 ポートのチェック (Windows)

ドライブは USB 2.0 ポートに接続してください。ドライブは USB 1.1 ポートでも動作しますが、性能が著しく低下します。

Windows システムでポートをチェックするには、以下の手順を実行します。

- 1 デバイスマネージャを開いて、[表示]メニューからデバイス(接続 別)を選択します。
- ユニバーサルシリアルバスコントローラを展開して、テープドラ イブを見つけます。
- **3** USB ドライバがエンハンスとして表示されている場合、ポートは USB 2.0 です(図 24 を参照してください)。

### USB ハブにテープ ドライブ以外のデバイスが接続されていないことの 確認 (Windows)

コンピュータによっては、複数の物理 USB 2.0 ポートが同じマスタ ポート(ルート ハブ)に接続されている場合があります。複数のデバイスを 1つのルート ハブに接続すると、テープ ドライブの性能が低下すること があります。

Quantum DAT テープ ドライブのような USB 大容量ストレージ デバイ スは USB バス上での優先度が低いので、同じルート ハブに Web カメラ などのデバイスを接続しないでください。

ルート ハブに接続されているデバイスをチェックするには

- 1 デバイスマネージャを開いて、[表示]メニューからデバイス(接続 別)を選択します。
- ユニバーサルシリアルバスコントローラを展開して、テープドラ イブを見つけます。
- デバイスのツリーを USB ルート ハブまでたどり、接続されているデ バイスが Quantum USB 大容量ストレージ デバイス経由で接続され ているテープ ドライブだけであることを確認します。専用の USB 2.0 ルート ハブに接続されている単一のテープ デバイスの例につい ては、図 24 を参照してください。

### quantum\_usbstor ドライバが使用されていることの確認 (Windows)

Quantum USB DAT 160 ドライブは、Microsoft usbstor ドライブと連動し ますが、性能を向上させるために quantumusbmsc ドライバを使用するこ とをお薦めします。

使用されているドライバをチェックするには

- 1 デバイスマネージャを開いて、[表示]メニューからデバイス(接続別) を選択します。
- ユニバーサルシリアルバスコントローラを展開して、テープドラ イブを見つけます。
- 3 テープ ドライブが Quantum USB 大容量ストレージ デバイス に接続 されている場合、正しく設定されています (図 24 を参照してくださ い)。

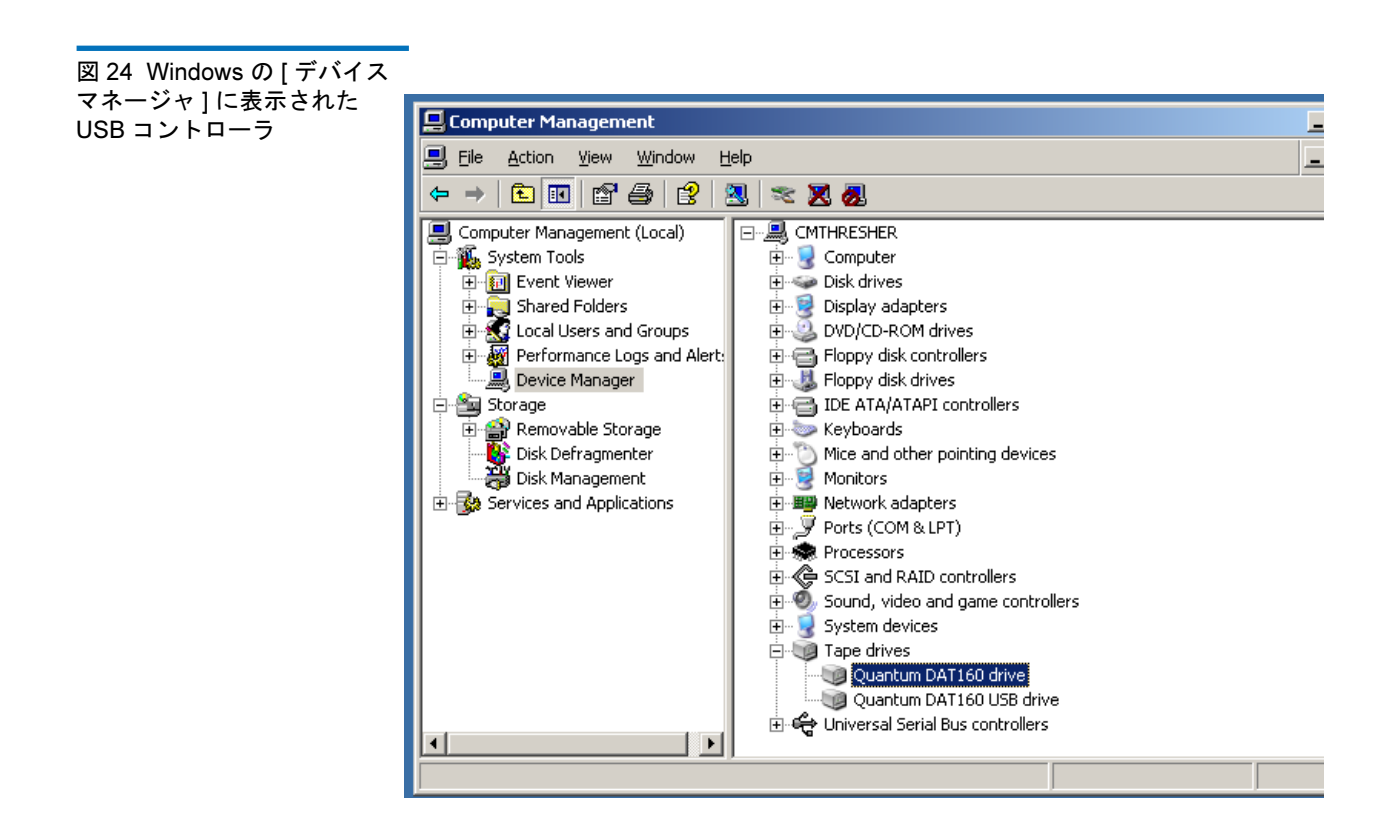

#### 第5章 トラブルシューティング

#### 最適な性能を実現するための USB インストールの確認

### ドライブのチェック (Linux)

以下の手順に従って、両方のドライバが存在することを確認します。

- **1** usb\_storage ドライバ
- コマンドプロンプトで次のように入力します。
   lsmod | grep usb storage
- このコマンドの出力に次のような行が含まれていることを確認します。

usb\_storage 61193 0

この行が表示されない場合は、コマンドラインで次のように入力します。

modprobe usb\_storage このコマンドラインにより、usb-storage ドライバがロードされ ます。

- 2 st テープ ドライバ
  - コマンドプロンプトで次のように入力します。 lsmod | grep st
  - このコマンドの出力に次のような行が含まれていることを確認します。
     st 35933 0
  - この行が表示されない場合は、コマンドラインで次のように入力します。

modprobe st このコマンドラインにより、st ドライバがロードされます。

## USB ドライバに関する一般的な質問

Quantum USB テープ ドライブを取付けてからサーバーの電源を入れま した。Windows では [新しいハードウェアの検索ウィザード]が実行さ れませんでしたが、ドライブは正常に機能するようです。ドライブが最 適に機能するために必要な手順はありますか?

- システムの起動時にテープドライブ用のドライバがWindows Update を使用してインストールされたと思われます。この場合、推 奨される Quantum USB デバイスドライバはインストールされず、古 い Quantumdat ドライバが実行される可能性があります。
- Quantum Resource CD からインストーラを実行して、 Quantumusbmsc ドライバをインストールします。必要な場合は、 Quantumdat ドライバを更新します。

サーバーの電源が入っている状態で Quantum USB テープ ドライブを接 続し、[新しいハードウェアの検索ウィザード]で要求されたときに Quantum Resource CD からドライバをインストールしました。他に必 要な手順はありますか?

Quantum Resource CD からインストーラを実行し、Quantum USB デバイス ドライバをインストールします。

ドライブが正しく取付けられていることを確認するにはどうすればよい のですか?

 46ページの<u>最適な性能を実現するための USB インストールの確認</u> を参照してください。

## カートリッジの問題

Quantum ブランドのカートリッジで問題が発生した場合、以下のこと を確認してください。

- カートリッジケースに割れ目などの損傷がないこと。
- 適切な温度および湿度環境でカートリッジが保管されていたこと。
   不適切な環境でカートリッジを保管すると凝結が発生することがあります。テープカートリッジの保管方法に関する情報を参照してください。

- 書き込み禁止スイッチに問題がないこと。スイッチが適切に可動して固定されることを確認します。
- その他のトラブルシューティングの詳細については、 <u>www.quantum.com/ServiceandSupport/Index.aspx.</u>を参照してく ださい。

### カートリッジが取り出せない場合

カートリッジが取り出せない場合や、バックアップアプリケーションの 操作でカートリッジを排出できない場合は、カートリッジを強制的に排 出できます。カートリッジを取り出すことができたら、ファームウェア を更新することをお勧めします。問題が頻繁に発生する場合は、カスタ マサービス (www.quantum.com/ServiceandSupport/Index.aspx)に連 絡してください。

- テープドライブの前面にあるイジェクトボタンを15秒間押したままにします。
   または、イジェクトボタンを5秒以内に3回押します。
- 2 カートリッジが排出されるまで待ちます。通常の排出処理が実行されるように、イジェクトボタンが押されてからドライブは35秒間待機します。35秒が経過すると、実行中の操作に関係なく、テープが直ちに解放されてカートリッジが排出されます。この処理が完了するまで待ってください。この処理を中断した場合、メディアまたはテープドライブが損傷することがあります。その後、ドライブはシャットダウンして再起動した場合と同様にリセットされます。

カートリッジの強制排出を行うとデータが失われることがあります。 EOD (End of Data) マークが適切に書き込まれず、テープが読み取り 不能になることがあります。

 この手順を実行してもカートリッジが排出されない場合は、テープ ドライブに問題があります。カスタマ サービス (www.quantum.com/ServiceandSupport/Index.aspx)に連絡してく ださい。

### ドライブがカートリッジを認識しない (またはカートリッジがすぐに排 出される )

落下による衝撃などの原因でカートリッジが損傷したか、ドライブに問 題がある可能性があります。クリーニングカートリッジの場合は、寿命 が切れているので交換する必要があります。データカートリッジの場合 は、以下の手順を実行します。

- 1 ドライブの電源が入っていることを確認します(電源ケーブルが正し く接続されていて、テープ LED が点灯していることを確認します)。
- 2 テープ ドライブに合った正しいメディアを使用していることを確認 します。36ページの<u>適切なメディアの使用</u>を参照してください。
- 3 カートリッジの向きが正しいことを確認します (36 ページの<u>適切な</u> メディアの使用 を参照してください)。
- **4** メディアに損傷がないことを確認します。損傷している場合は、メ ディアを破棄します。
- 5 新しいメディアまたは問題がないことがわかっているメディアが ロードされるかどうかを確認します。正常にロードされる場合は、 最初のカートリッジに問題があるので、破棄します。
- 6 ロードされなかったカートリッジが同じモデルの別の DAT ドライブにロードされるかどうかを確認します。正常にロードされる場合は、ドライブに問題があります。カスタマ サービスに連絡する前に、テープ ドライブが応答していることを確認してください。

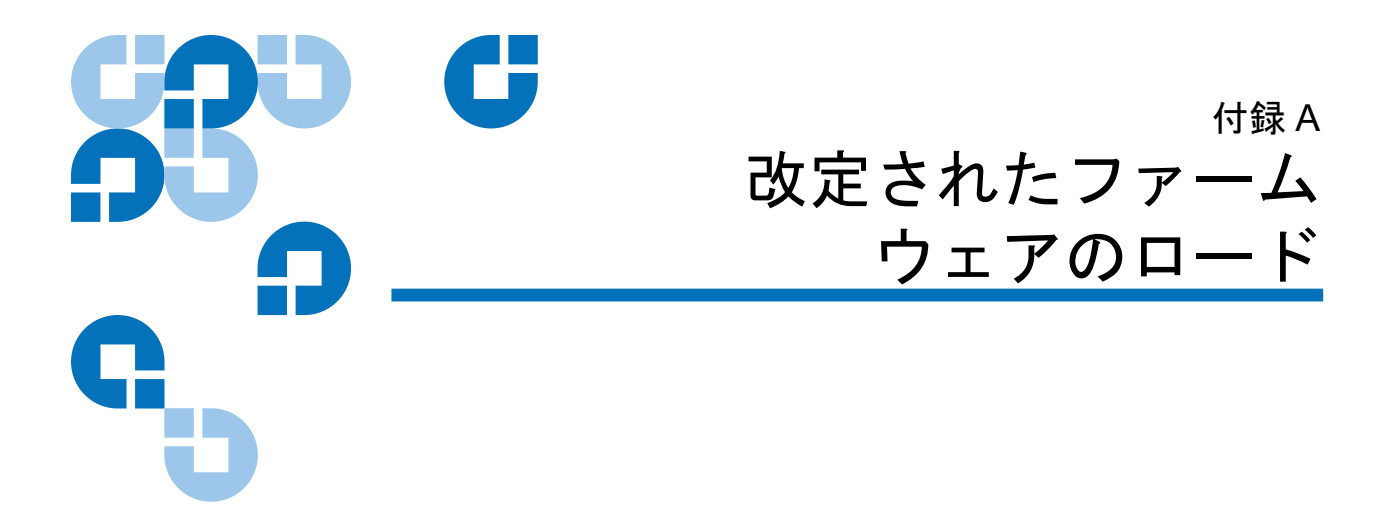

DAT 160 テープ ドライブには、恒久取り付けされており電気的にアップ グレードされるフラッシュメモリが含まれています。認定 OEM は、こ のメモリを使って DAT 160 ファームウェアをすばやく簡単に改定するこ とができます。また、先進技術が使用可能になったらすぐにそれらをド ライブに継承することができるため、テープ ドライブの寿命を延ばすこ とができます。

この付録では、ファームウェアをテープドライブにロードする方法を説 明します。以下はこの付録のトピックです。

- ファームウェアのアップグレード方法
- ファームウェアカートリッジの使い方

# ファームウェアのアップグレード方法

テープ ドライブのファームウェアは、次の2通りの方法でアップグレー ドできます。

#### 付録 A 改定されたファームウェアのロード ファームウェア カートリッジの使い方

- Quantum リソース CD に含まれているか、www.quantum.com/am/ service\_support/Index.aspx からダウンロードできる診断ソフトウェア を使用する。このソフトウェアはファームウェア ファイルを SCSI 経由でホスト コンピュータからテープ ドライブにアップロードしま す。
- Quantum OEM ファームウェア カートリッジを使用する。

### ファームウェア カートリッジの使い方

以下の手順は、ファームウェア アップグレード テープ カートリッジを 使ってテープ ドライブ ファームウェアをアップグレードする方法を説 明するものです。ファームウェア アップグレード カートリッジは、認定 された Quantum OEM のお客様だけが使用できます。詳しくは販売員に お問い合わせください。

**注**: このファームウェアは、<u>www.quantum.com</u>から入手できるソフトウェアを使用して、ホストコンピュータから SCSI 接続 経由でアップグレードすることも可能です。

- **1** DAT 160 ドライブを搭載したホスト システムに電源を入れます。
- ファームウェアのアップグレード処理中にドライブと通信する可能 性のあるアプリケーションをすべて閉じます。
- 3 ファームウェア アップグレードカートリッジを挿入します。ドライ ブは自動的にファームウェア アップグレード カートリッジを認識 し、カートリッジから DRAM へのファームウェアのダウンロード を開始します。ファームウェアが DRAM にダウンロードされると、

#### 付録 A 改定されたファームウェアのロード ファームウェア カートリッジの使い方

ドライブはファームウェア アップグレード カートリッジを排出し、 ドライブ LED が連続的に点滅します。点滅がとまったら、ファーム ウェアのアップグレード処理は完了です。

警告: ファームウェア アップグレード カートリッジをドライブ に挿入した後、ファームウェアがロードしている間、電 源を中断してはいけません。ドライブの電源を切らない でください。電源が中断されると、ファームウェアが正 しくロードされず、ドライブが正しく動作しないことが あります。

> ドライブ LED の点滅がとまるまで、ホスト システムの 電源を切ったりドライブへの電源を切断したりしないで ください。そうしないと、ドライブが動作不能になるこ とがあります。

4 バックアップ ソフトウェア アプリケーションが継続してテープ ド ライブを認識できるように、システムのリブートを要する場合があ ります。

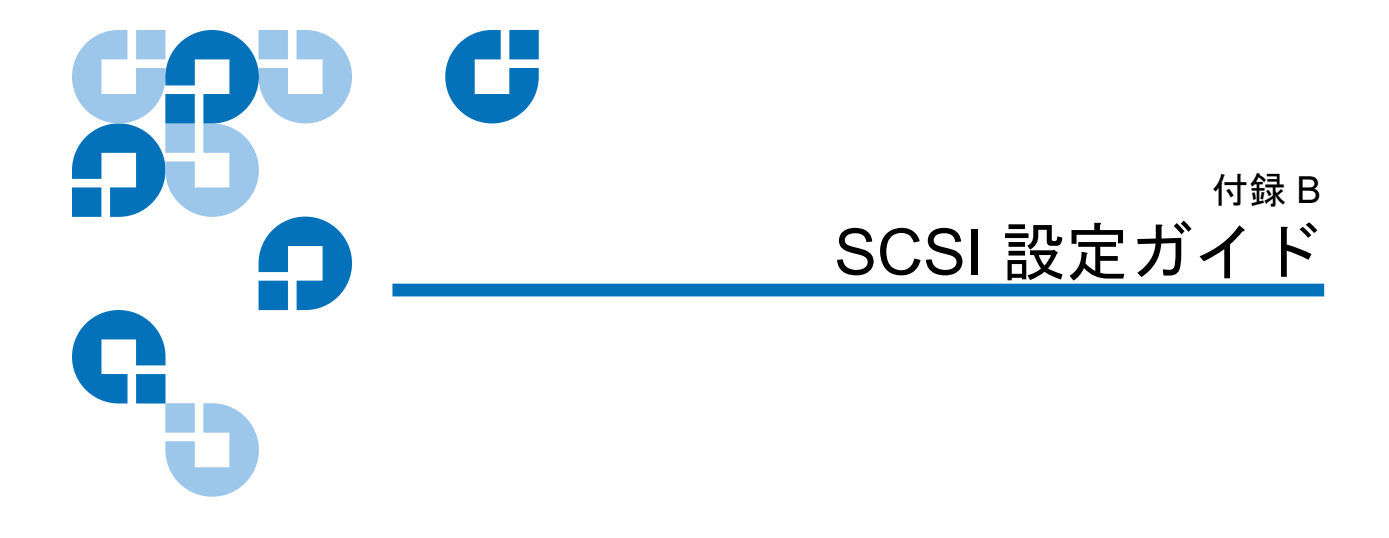

# Quantum DAT デバイスの SCSI

Quantum DAT テープ ドライブは Ultra160 SCSI-2 対応デバイスです。こ れらのデバイスは低電圧ディファレンシャル (LVD) SCSI インターフェ イス上で作動するように設計されています。高電圧ディファレンシャル (HVD) SCSI デバイスとは互換性はありません。

ドライブは、160 MB/ 秒のピーク転送速度をサポートします。このレベルの性能を最大限に活用するには、同等かそれい以上の仕様の SCSI バスにドライブを接続することが重要です。したがって、以下が必要になります。

- Ultra160 または Ultra320 SCSI ホスト バス アダプタ Ultra2 SCSI もサポートされていますが、SCSI バスに複数台のデバ イスを接続すると性能が落ちることがあります。
- LVD レートの SCSI ケーブルおよびターミネータ。LVD インター フェイスでは、ドライブの最大レートでデータを転送することがで き、最大ケーブル長は12 m です。

さらに、テープドライブを専用ホストバスアダプタに接続することを 推奨します。複数台のデバイスをバスに接続しなければならない場合、 3 台以上が同時にバスにアクセスする構成を取ると性能が制限されます。 Ultra2 や Ultra といった低仕様の SCSI にデバイスを接続した場合も、 テープドライブの性能が制限されることがあります。シングルエンド の8ビットSCSIデバイスを同一バスにつなぐことは推奨できません。 性能が著しく落ちると同時に、バスの終端に関する問題を避けるために 複雑な構成が必要となります。

SCSI バス上の最後のデバイスが終端されていることを確認してください。テープドライブはディスクドライブと同じ SCSI バスに接続しないことを推奨します。Quantum DAT テープドライブの終端についての詳細は、60ページの SCSI の終端を参照してください。

## SCSI の用語

SCSI はバス インターフェイスです。すべてのデバイスが 1 本のケーブ ルに接続されます (ホスト コンピュータのケースの内側で接続されるも のと外側で接続されるものがあります)。ホスト自体への接続はホスト バス アダプタ (HBA) と呼ばれます。1 台のコンピュータにそれぞれが SCSI バスを持つ複数の HBA を含めることができます。これは高性能 サーバーで一般的に使用される構成です。LSI Logic LSI22320-R など、 ホスト バス アダプタによっては、1 枚のカード上に複数の SCSI バスが 含まれているものもあります。

SCSI デバイスの説明にはさまざまな用語が使用されます。以下に、性能 とケーブル長に影響する要素を表す用語を挙げます。

- データバス速度: Fast、Ultra、Ultra2、Ultra3、Ultra160、Ultra320
- データバスの幅: ナロー(8ビット)またはワイド(16ビット)
- インターフェイスの電圧レベル:シングルエンド (SE) または低電圧 ディファレンシャル (LVD)

Quantum DAT ドライブは、低電圧ディファレンシャル SCSI インター フェイスで作動する Ultra 160 SCSI デバイスです。

## SCSI バスのセットアップ

SCSI バス上の各デバイスには、SCSI ホスト バス アダプタ (HBA) も含めて、一意の ID (識別子)を設定する必要があります。また、SCSI バス は終端する必要があります。

 注: Quantum では、テープ ドライブには専用ホスト バス アダプ タを使用することを推奨しています。適切なアダプタは付属 品として Quantum から入手できます (http:www.quantum.com/ServiceandSupport/Index.aspx)。

SCSI ID

ワイド SCSI バスの SCSI ID は  $0 \sim 15$ の数字であり、したがって標準的 なワイド SCSI HBA にはデバイスを 15 台まで接続できます。(ナロー SCSI バスの SCSI ID は  $0 \sim 7$ の数字です。)

### ナロー: 76543210 高い <u></u>優先順位<u></u> ワイド: 7654321015141312111098

各デバイスは一意の SCSI ID を持っている必要があります。デバイスに は0~15から未使用の ID を割り当てます。SCSI ID 7 は使用しないでく ださい。SCSI コントローラ用に予約されています。一般的に、SCSI ID 0 はブート ディスクに割り当てられるので、テープ ドライブを専用の SCSI バスに接続する場合以外は使用しないでください。

SCSI ID 7 は優先度が最高であるため、通常、HBA に予約されています。 ワイドバスの優先度は7(最高)から0に下がり、そして15から8(最低)へと下がります。

**注**: 一般的なルールとして、テープ ドライブはハードディスクと 同じバスには置かないでください。
## SCSI ID の確認

コンピュータの SCSI バスにすでにデバイスが接続されている場合、新 しく接続するテープ ドライブとの衝突を避けるためにそれらの ID を知 る必要があります。この情報は次のようにして確認できます。

- ほとんどのコンピュータでは、起動中に SCSI デバイスと ID のリストが表示されます。このリストは非常に高速にスクロールします。 Pause キーを押すと、スクロールが止まって、リストを見ることができます。
- Windows システムではデバイスマネージャを使用できます。
- Novell NetWare がインストールされている場合は、LIST DEVICES (デバイスのリスト)を使用します。

上記の方法がいずれも使用できない場合は、以下の情報源を調べてみて ください。

- コンピュータのマニュアルには、そのコンピュータに取り付けられているすべてのデバイスと設定の詳細が掲載されている場合があります(新しいコンピュータでは、多くの場合サプライヤから提供されます)。
- HBAのマニュアルには、使用されている設定が記載されているはずです。
- 各デバイス上に ID が記されているか目で見て調べます。これは、外部デバイスでは簡単に見つけることができます。内部デバイスではSCSI ID の設定は通常ジャンパを使って行われているので、デバイスのマニュアルを参照して判読する必要があります。

# Quantum DAT ドライブ上の SCSI ID の設定

詳細は、このユーザーガイドの該当する章を参照してください。ホスト アダプタは電源投入時にしか SCSI ID を調べないので、変更してもその 後電源を入れ直すまで新しい設定は有効になりません。

 内部 Quantum ドライブでは、ドライブの背面にあるジャンパを付け替えることで SCSI ID の変更を行います (29 ページの<u>ドライブの</u> SCSI ID のチェックを参照)。

- 外部 Quantum ドライブでは、SCSI ID は背面パネル上に表示されており、その数字の上下にある小さいボタンをボールペンの先で押すことで変更できます (29 ページの<u>ドライブの SCSI ID の チェック</u>を参照。
- リムーバブル Quantum ドライブでは、SCSI ID はテープ アレイの 背面で設定します (29 ページの<u>ドライブの SCSI ID の チェック</u>を参 照)。

## SCSI の終端

ターミネータは、SCSIバスに正しい電圧を提供し、データ転送の干渉に よる不要な信号反射を防止するために不可欠です。ここでは、基本的な 概念について説明します。

バスの物理的な2つの端には終端処理(ターミネーション)が必要です。

終端にはアクティブとパッシブの2つのタイプがあります。アクティブ ターミネータは干渉を低減し、Quantumutを通してのデータの転送を 速めます。Quantum DAT デバイスのように転送速度の速いデバイスで は、LVD またはマルチモードのアクティブターミネータを使ったアク ティブ終端が必要です。(マルチモードターミネータを使うと、LVD と シングルエンドのデバイスを同一バスに混在させて接続できます。この ターミネータはバスのタイプを検出し、自動的に正しい終端を行いま す。Quantum DAT テープドライブに付属のターミネータは LVD です。 代わりにマルチモードターミネータを使用することもできます。)

通常、HBA によって SCSI バスの一端での終端処理が行われます。した がって、バスの他端を終端するだけで良いことになります。

内部ドライブ

テープ ドライブには、適切な終端を施した LVD 内部リボン ケーブルが 付属しています。ターミネータは通常、プラスチック製の小さい四角形 のブロックにケーブルの一端が付いて「SCSI ターミネータ」と記された ものです。 図 25 内部ドライブの SCSI 終端

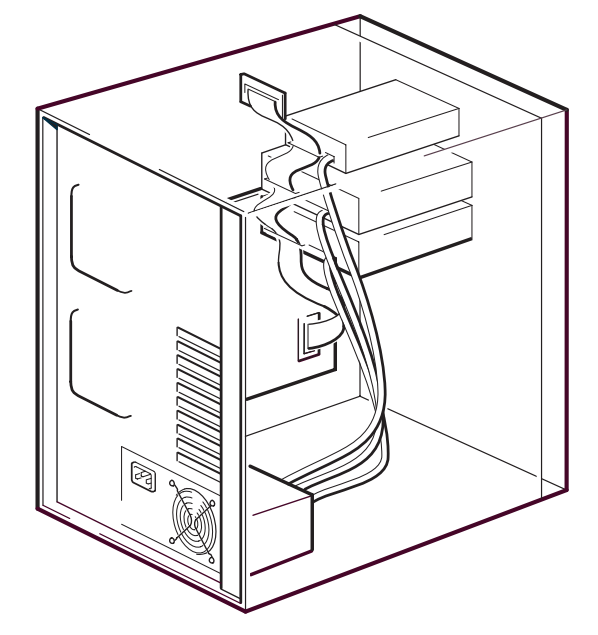

このターミネータを付けたら、それ以上何もする必要はありません。た だし、他のデバイスをそのケーブルに接続した場合は、終端を外したか 無効にしたことを確認してください。

注: 内部デバイスと外部デバイスを共に同じ SCSI バスに接続した 場合、HBA はケーブルの中途に来ることになるので、その終 端を無効にしなければなりません。この方法は、ホストバス アダプタのマニュアルを参照してください。

外部ドライブ

Quantum DAT 外部テープ ドライブにはすべて、適切なケーブルと LVD ターミネータが付属品として供給されています。

テープ ドライブを設置する際、ターミネータが SCSI-OUT の背面にしっ かり取り付けられていることを確認してください。正しく作動するよう に、必ず付属の LVD ターミネータを使用してください。

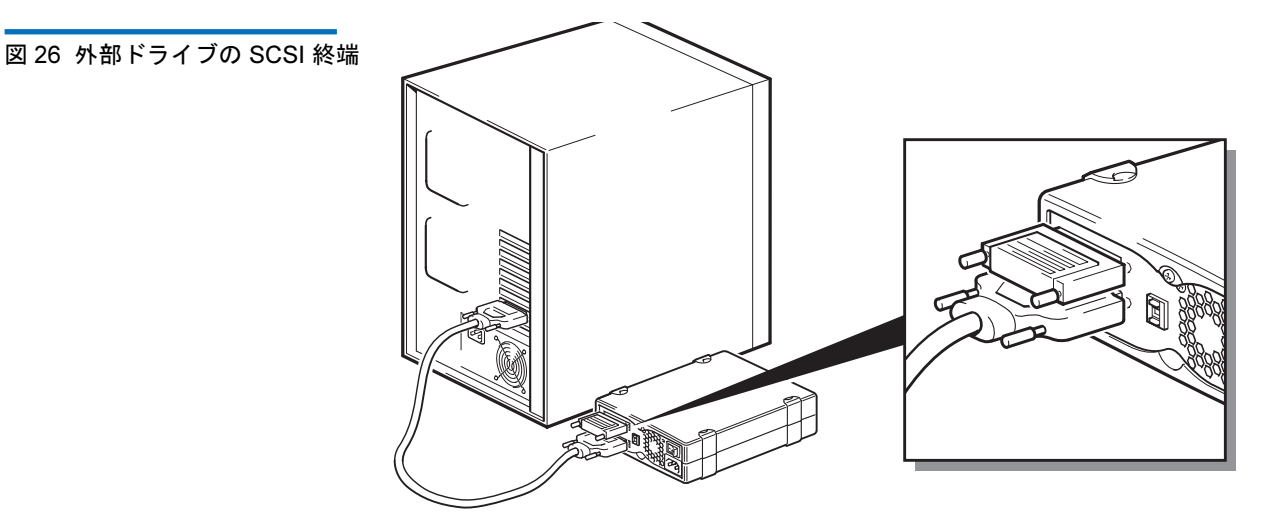

SCSI バスに複数のデバイスが接続されている場合、最初のデバイスの SCSI-OUT コネクタからのケーブルを2台目のデバイスのSCSI-IN コネ クタに接続してデージーチェーン接続します。この際、2台目のデバイ スが終端されていることを確認してください。(必ずLVD 仕様のケーブ ルとLVD 仕様またはマルチモードのターミネータを使用してください。)

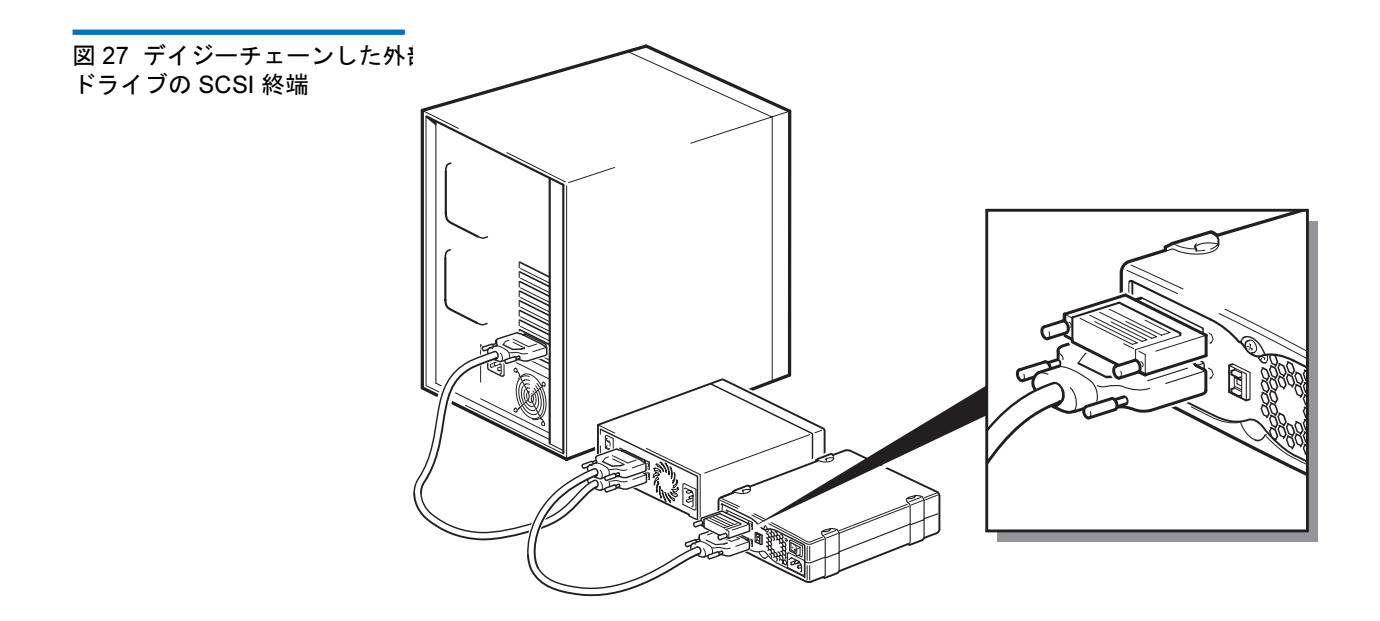

#### **リムーバブルドライブ** Quantum DAT リムーバブルテープドライブでは、ターミネータをテー プアレイの背面にあるスペアのSCSIコネクタに接続することで終端を 行います。テープアレイの各ベイにはコネクタが2つずつあります。ど ちらをSCSI-INとSCSI-OUT のどちらとして使用しても構いません。

テープアレイ内の各リムーバブルドライブを別々のバスに接続する場合は、各ドライブに使用する各ベイのスペアコネクタにターミネータを付ける必要があります。

バックアップをミラーするためにリムーバブル ドライブを使用している 場合は、これらのドライブをデージーチェーン接続できます (が、SCSI バスに接続できるのは2台までです)。最初のデバイスのスペア SCSI コ ネクタからの LVD 仕様のケーブルを2台目のデバイスの SCSI コネクタ の一方に接続し、もう一方のスペアのコネクタにターミネータを付けま す。

詳細は、テープ アレイのマニュアルを参照してください。

# SCSI ケーブル

SCSI システムではケーブルは重要です。ケーブルの長さと品質の2要素を考慮する必要があります。

## ケーブル長

- シングルエンド Fast SCSI デバイスでは、1本の SCSI バスの最大長は6mです。
- シングルエンド Ultra SCSI デバイスでは、4 台以下のデバイスを接続する場合は最大長3m、5 台以上のデバイスを接続する場合は最大長1.5mです。
- LVD SCSI では、1 台のデバイスの場合の最大長は 25 m です。複数 台の場合は、内部と外部を組み合わせた最大長は 12 m です。
- バス上に LVD と SE デバイスが混在する場合は、最大長は SE 仕様 となります。詳細は、SE と LVD インターフェイスに関する注を参 照してください。
- 性能上、ケーブル長は最小限に抑えてください。ただし、合計長が 非常に短くなる (0.5 m より短い)ことは避けてください。

## ケーブルの品質

- 良質のケーブルを使うことは重要です。一般的には、ケーブルの品 質は性能と信頼性に影響します。これは特に外部のシールドケーブ ルで重要です。
- SCSIケーブルは大切にしてください。特に、接続したり切断する際、高密度のコネクタを損傷しないように注意してください。外部のシールドケーブルはあまりねじらないようにしてください。故障の原因になります。

## 内部デバイスの場合

Quantum DAT 内部デバイスでは、正しく終端されている SCSI リボン ケーブルが必要です。これらのドライブは 68 ピン幅の高密度 SCSI コネ クタを持ちます。Quantum DAT ドライブをデータ バス速度 Ultra160 で あるその他の周辺機器といっしょに内部バスに接続する場合は、68 ピン の LVD 互換性リボン ケーブルを使用することが重要です。テープ ドラ イブは低仕様の SCSI またはナロー SCSI には接続しないでください。

#### 外部デバイスの場合

Quantum DAT 外部テープ ドライブおよびオートローダはすべて、ワイ ドな超高密度 (VHD) LVD SCSI コネクタを使ってコンピュータに接続さ れています。

サーバーまたはホスト バス アダプタに高密度 (HD) ワイド SCSI コネク タが付いている場合は、68 ピン VHD-HD コンバータまたは 68 ピン VHD-HD ケーブルをご注文ください (<u>www.quantum.com/</u> <u>ServiceandSupport/Index.aspx</u> を参照)。

#### リムーバブル デバイスの場合

Quantum DAT リムーバブル テープ ドライブでは、テープ アレイの付 属品として適切なケーブルとターミネータが供給されています。

**SE および LVD インターフェ** SE と LVD は、信号がケーブルに沿って伝送される方法を定義します。 イスに関する注

- シングルエンド (SE) SCSI では、信号は1本の信号線を通して伝送 され、各信号の値は信号電圧とアースの基準電圧との比較によって 決まります。信号品質は、ケーブル長が長くなるにつれて、また信 号速度が速くなるにつれて低下する傾向があります。
- 低電圧ディファレンシャル (LVD) シグナリングでは、信号は2本の 信号線を通って伝送され、相互の信号線間の電圧の比較で信号値が 決まります。この方式では、高速なデータレートと長いケーブル長 が使用でき、SE シグナリングに比べてノイズの影響が少なく、また 電力消費量も少ないのが特徴です。

LVD SCSI デバイスをシングル エンド デバイスと同じバス上で使用する と、LVD SCSI ホスト アダプタがシングル エンド モードに切り替わり、 ケーブル長が制限されます。

LVD SCSI デバイスのみを接続した場合は、バスは低電圧ディファレン シャル モードで作動し、Ultra160 のデータ バス速度が有効になります。 Ultra160 および Ultra2 デバイスを混在させることができます。各デバイ スはその最適速度で作動します。

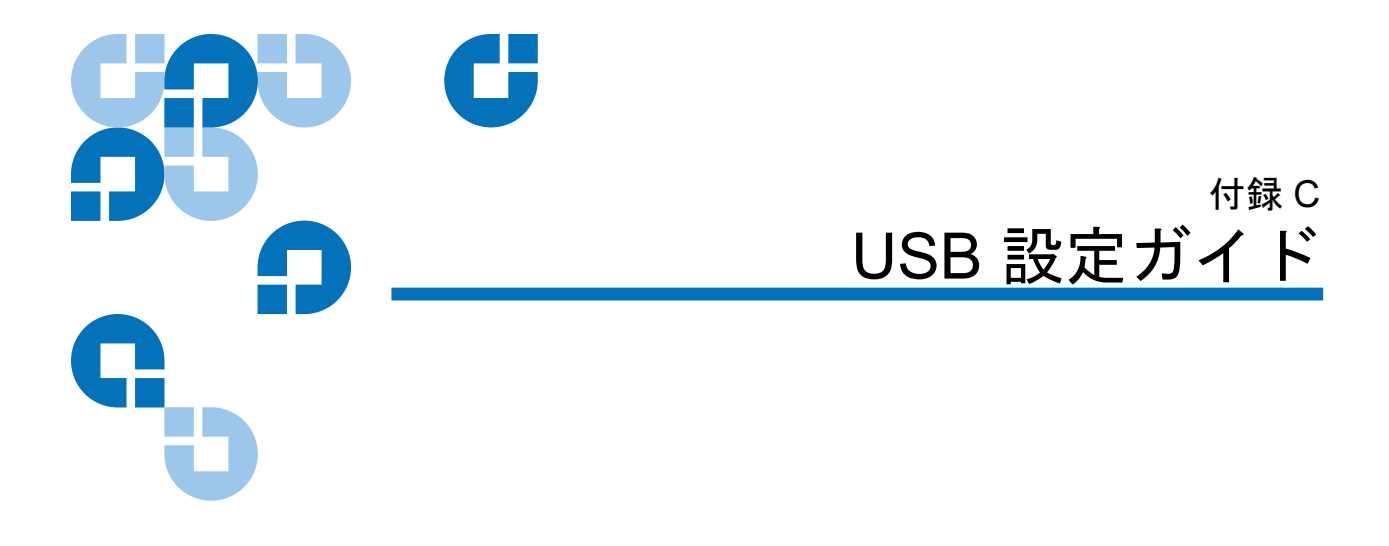

# Quantum DAT デバイスの USB

Quantum DAT テープ ドライブは USB 2.0 ロゴ認定デバイスです。論理 最大速度が 50 MB/ 秒 を超える高速 USB 転送速度をサポートします。( 実際のバックアップ速度はこれより低くなります。実際の速度は、テー プ ドライブの転送速度とデータの圧縮性によって決まります。)

USB 2.0 インターフェイスの高速性能のメリットを生かすためには、 USB Quantum DAT テープ ドライブ USB 2.0 ポートを通してホスト シス テムに接続してください。テープ ドライブとシステム ポート間の USB ハブも USB 2.0 対応でなければなりません。

テープ ドライブの性能を最大化するためには、USB テープ ドライブを 使用するときのその他の USB デバイスの使用を最小現にしてください。

## USB の用語

ユニバーサル シリアル バス (USB) は、インテリジェント ホストがすべ てのネットワーク アクティビティを制御する通信インターフェイスで す。ホストから特定のデバイスへのコマンドがネットワーク上のすべて のデバイスにブロードキャストされます。デバイスはコマンドの宛先ア ドレスが自分のものであれば、応答します。ホストは、その都度、デバ イスが使用できる USB ネットワーク全体の帯域幅を決めます。1つの USB ネットワークは1つしかホストを持つことはできません。

ハブはコマンドリピータとマルチプライヤとして機能します。これによ り、1つのホストで多数のデバイスをサポートできるようになります。 ホストコマンドをハブのアップストリームポートで受信し、ダウンス トリームポートを通して多数のその他のデバイスやハブへ転送すること ができます。(同様に、ダウンストリームポートで受信したデバイスコ マンドはアップストリームポートを通して上向きに繰り返し転送されま す。)ルートハブと呼ばれる特別のハブがあります。ルートハブのアッ プストリームポートは直接ホストに接続されています。すべての USB システムはそれぞれルートハブを1つ持ちます。このため、システムに は通常複数の USB ポートが用意されています。USB ポートはすべて、 ルートハブを通してホストシステムに接続されています。

ホストはすべての USB デバイスを平等に取り扱うわけではありません。

- ピリオディックデバイス:インタラプトデバイスとアイソクロナス デバイスから構成される。バルク転送デバイスより優先度が高い。
- インタラプトデバイス:キーボードやマウスなど。通常、短いが重要な入力情報をシステムに送信する。
- アイソクロナスデバイス:Webカメラなど。通常、ビデオスト リームなどのデータの等時性伝送を必要とする。
- バルク転送:プリンタや CD-ROM など。100% 正確なデータを送受 信する必要がある。データの伝送速度や頻度はデータの正確さほど 重要ではない。

ホストは、ネットワーク帯域幅の優先度をピリオディックデバイスに与 え、残りの帯域幅をアクティブなバルク転送デバイス間で等分します。

USB は多数のデバイス タイプと3つのデータ転送速度 (Low Speed、 Full Speed、High Speed) をサポートします。(キーボードは、ケーブル モデムと同じ速度でシステムにデータを転送する必要はありません。)

デバイスの転送速度仕様をその転送速度が定義された USB 規格のバー ジョン番号で示すことがよくあります。つまり、USB 2.0 ハブは High Speed、Full Speed、Low Speed をすべてサポートしますが、USB 1.1 ハ ブは Full Speed と Low Speed しかサポートしません。

USB 規格は USB 協会によって策定・管理されています。USB 協会は認 証プログラムも実施しています。USB 協会は、USB 規格で定義されたと おりに USB インターフェイスがデバイスに組み込まれていることを認証 する一連のテストに合格したデバイスに対して USB ロゴを発行します。 デバイスがサポートする USB 規格によって多数の異なる USB ロゴが使用されています。USB 2.0 ログの付いたデバイスは、High、Full、Low Speed データ転送を正しくサポートします。

## USB ネットワークのセットアップ

USB は非常に使いやすいインターフェイスです。このインターフェイス は自動的にデバイスにアドレスを割り当てるので、USB ケーブルを使っ て USB デバイスをシステムの USB ポートに接続するだけでそのデバイ スを使用できるようになります。多数の USB デバイスを接続したり、デ バイスをシステムから離して接続する必要がある場合は、デバイスとホ スト システム間に最大5 つまで USB ハブをつないで、追加のケーブル で接続することができます。

High Speed (USB 2.0) デバイスを使用する場合は、システムの USB ホストおよびそのデバイスとホスト間のすべてのハブが High Speed (USB 2.0) 転送をサポートしていることを確認してください。

テープ ドライブのようなバルク転送デバイスを使用する場合は、バルク 転送デバイスで利用できる USB 帯域幅を制限するようなそのたの USB デバイスは使用しないでください。

大量の USB ネットワーク帯域幅を必要とする USB デバイスを同時に複数台作動させる場合は、もう1台のホストをシステムに追加する必要があります。その後、各デバイスを別々のホスト下のネットワークにつなぎます。追加のホストとしては通常、新しい USB HBA をホスト システムの PCI スロットに差し込み、ネットワーク上に常駐する新しい USB ホストを作成して使用します。

**注**: システムに複数の USB アダプタを追加すると、システム バス の帯域幅に対するデマンドによって USB デバイスの性能が制 限されます。

USB ネットワークでは、必ず USB ロゴ付きのコンポーネントを使用し てください。これは、信頼性のある運用を保証する最善かつ最も容易な 方法です。

# USB ケーブル

USB ケーブルにはさまざまな長さのものがあります。最も長いケーブル は5mです。5mより離れた場所にある USB デバイスを接続する必要が ある場合は、ハブを使用してください。

USB ケーブル エクステンダやカップルは使用しないでください。USB 協会では認識も認証もされていません。USB 規格はこれらの使用を許可 していませんし、USB ネットワークの信頼性の低下または完全に機能し なくなる原因にもなりかねません。

内部と外部 USB デバイスには同じ USB ケーブルを使用します。

## С

Clean (クリーニング) LED 42

## L

LED

クリーニング 42

## $\mathbf{S}$

SCSI ケーブル長 63 終端 60 外部ドライブ 62 内部ドライブ 61 用語 57 SCSI ID 59 デフォルト 29 SCSI 終端設定 外部ドライブ 32 内部ドライブ 21

## U

USB ケーブル 69 用語 66 USB ネットワーク セットアップ 68

イジェクトボタン 41 インストール 問題 44 カートリッジ 38 アンロードする 40 ガイドライン 38 ファームウェア 54 ロードする 39 初期化する 40 適切な 36 問題 45 カートリッジのアンロード 40 カートリッジのロード 39 テープ カートリッジ アンロードする 40 ロードする 39 取り扱い38 初期化する 40 適切な36 テープ ドライブ コンポーネント4 転送速度3 登録 23,35 容量3 テープ ヘッドのクリーニング 42 テープ ヘッド、クリーニング 42 テープドライブの登録を行う23,35 デフォルトの SCSI ID 29 デフォルト設定 外部ドライブ 28 内部ドライブ10 バックアップ ソフトウェアの問題 46 ファームウェア カートリッジ54 ファームウェアのアップグレード 53 ファームウェアをアップグレードす

索引

ジャンパ設定11 る 53 ブランク カートリッジの初期化 40 デフォルト設定10 「TapeAlert」 機能 43 開梱8 運用 取り付け概要10 道具9 カートリッジガイドライン38 カートリッジのアンロード40 内部ドライブの SCSI に終端設定を 行う21 カートリッジのロード 39 内部ドライブのジャンパ設定11 カートリッジの取り扱い38 保証 テープ ヘッドのクリーニング 42 (www.quantum.com も合わせて ブランク カートリッジを初期化 する 40 容量3 適切なメディアの使用36 用語 開梱 SCSI 57 外部ドライブ 26 USB 66 内部ドライブ8 外部ドライブ SCSI 終端設定 32 デフォルト設定28 開梱 26 取付け 25 外部ドライブの SCSI に終端設定を 行う 32 取り扱い38 取り付け概要 内部ドライブ10 取付ける 外部ドライブ 25 静電気による損傷9 静電気損傷9 静電気損傷の防止9 前面パネル コンポーネント4 前面パネルのコンポーネント4 適切なカートリッジ36 転送速度3 道具 内部ドライブ9 内部ドライブ SCSI 終端設定 21

ご覧ください)